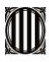

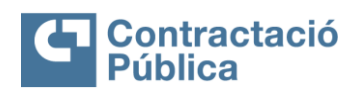

| MANUAL SERVEIS SUBHASTA ELECTRÒNICA (ENTITATS CO | OMPRADORES)      |             |
|--------------------------------------------------|------------------|-------------|
| VERSIÓ 1.1                                       | Data: 27/11/2024 | Pag. 1 / 29 |

## **MANUAL DELS SERVEIS DE SUBHASTA ELECTRÒNICA PER A ENTITATS COMPRADORES**

VERSIÓ 1.1 DATA 27/112024

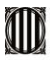

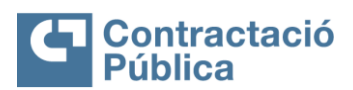

\_

| MANUAL SERVEIS SUBHASTA ELECTRÒNICA (ENTITATS CO | OMPRADORES)      |             |
|--------------------------------------------------|------------------|-------------|
| VERSIÓ 1.1                                       | Data: 27/11/2024 | Pag. 2 / 29 |

#### VERSIONS

| Versió | Data       | Descripció                                                                                |
|--------|------------|-------------------------------------------------------------------------------------------|
| 1.0    | 18/09/2024 | Versió inicial del manual dels serveis de subhasta electrònica per a entitats compradores |
| 1.1    | 27/11/2024 | Incorporació apartat accés autenticació GICAR                                             |

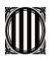

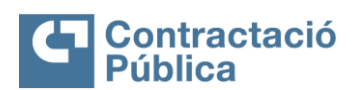

|                                                  |                  | -           |
|--------------------------------------------------|------------------|-------------|
| MANUAL SERVEIS SUBHASTA ELECTRÒNICA (ENTITATS CO | OMPRADORES)      |             |
| VERSIÓ 1.1                                       | Data: 27/11/2024 | Pag. 3 / 29 |

#### **SUMARI**

| 1.        | SUBHASTA ELECTRÒNICA                                                  | 4  |
|-----------|-----------------------------------------------------------------------|----|
| 2.        | CREACIÓ D'UNA SUBHASTA ELECTRÒNICA                                    | 4  |
| 3.        | PUBLICACIÓ DE LA SUBHASTA                                             | 17 |
| 4.        | COMENÇAMENT I TRANSCURS DE LA SUBHASTA ELECTRÒNICA                    | 19 |
| 5.        | FUNCIONALITATS DISPONIBLES DURANT LA SUBHASTA                         | 20 |
| 6.<br>SU  | ATURAR, RECOMENÇAR, PRORROGAR I CANCEL·LAR UNA<br>IBHASTA ELECTRÒNICA | 22 |
| 7.<br>D'l | FINALITZACIÓ D'UNA SUBHASTA ELECTRÒNICA I CREACIÓ<br>NFORMES          | 25 |

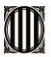

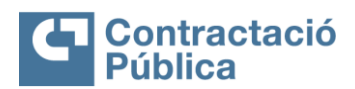

| MANUAL SERVEIS SUBHASTA ELECTRÒNICA (ENTI | TATS COMPRADORES) |             |
|-------------------------------------------|-------------------|-------------|
| VERSIÓ 1.1                                | Data: 27/11/2024  | Pag. 4 / 29 |

## 1. SERVEIS DE SUBHASTA ELECTRÒNICA

Aquest document constitueix el Manual d'ús dels serveis de subhasta electrònica per a les entitats compradores. L'objectiu és descriure a les persones usuàries el funcionament de l'eina.

El primer pas consisteix a accedir a la plataforma de subhasta mitjançant la URL:

https://subhasta.contractaciopublica.cat

i es mostrarà la pantalla d'autenticació del Gestor d'Identitats corporatiu de la Generalitat (GICAR):

| Accés amb certificat                                                                       | Accés amb credencials corporatives |
|--------------------------------------------------------------------------------------------|------------------------------------|
| Si disposeu de certificat digital reconegut pel Consorci AOC, podreu accedir a l'aplicació | Usuari*                            |
|                                                                                            | DNI o NIE                          |
| C Accedeix                                                                                 | Contrasenya*                       |
|                                                                                            | Accedeix Canvi de contrasenya      |
|                                                                                            | Heu oblidat la contrasenya?        |

Per introduir les dades d'identificació, a la pantalla es presenten dues opcions d'accés:

- Opció 1:
  - **"Accés amb credencials corporatives"**: per poder accedir mitjançant aquesta opció tenir l'alta al directori corporatiu i a la plataforma de subhasta.
- Opció 2:
  - "Accés amb certificat": per poder accedir mitjançant aquesta opció cal disposar d'un certificat digital qualificat de treballadora o treballador públic tenir l'alta a la plataforma de subhasta.

## 2. CREACIÓ D'UNA SUBHASTA ELECTRÒNICA

Una vegada heu accedit correctament a la plataforma de subhasta cal configurar la vostra subhasta electrònica. El primer pas serà crear un nou expedient a través de la següent pantalla:

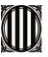

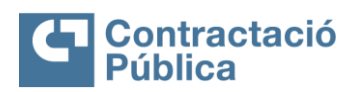

|    | VERSIÓ 1.   | 1                          |                                              | Data: 27/11/2      | 2024                                       | Pag. 5 /                                       |
|----|-------------|----------------------------|----------------------------------------------|--------------------|--------------------------------------------|------------------------------------------------|
|    | 🛱 Comprador |                            |                                              |                    | D 宁 🗎                                      | UTC +0200 17 4125<br>EntidadJavier Y CJ Y CA Y |
| *  |             |                            | Meus Tots 🛞                                  |                    |                                            | í                                              |
| C) | Expedients  | Veure tots                 |                                              | Q                  |                                            | + Crear expedient                              |
| 9  |             | Referència                 | Titol                                        | projecte           | Estat                                      | Última<br>Actualització                        |
| Ŭ  | 127         | Prueba Release 24.3 Copia  | Prueba Release 24.3<br>Subhasta electrònica  | Contratación       | <ul> <li>SUBHASTA EN<br/>EDICIÓ</li> </ul> | <i>₽</i> 17:35                                 |
|    |             | prueba lotes release Copia | prueba lotes release<br>Subhasta electrónica | AEREOPUERTO MADRID | <ul> <li>SUBHASTA EN<br/>EDICIÓ</li> </ul> | Ø 17:34                                        |
|    | En curs     | EA_ML_Lots_18042024 Copia  | EA_ML_Lots_18042024                          | Contratación       | SUBHASTA EN<br>FDURIÓ                      | Ø 17:34                                        |

Una vegada es prem el botó "Crear expedient" la plataforma de subhasta ofereix tots els procediments possibles. Per crear una subhasta, haureu de seleccionar l'opció de subhasta electrònica:

|                                               | ē                                                                                            |                                       | Ð                                                                                                   | ۵ 😌 | UTC +02:00 17:42:42<br>EntidadJavier | <b>CJ</b> ~ ( |
|-----------------------------------------------|----------------------------------------------------------------------------------------------|---------------------------------------|----------------------------------------------------------------------------------------------------|-----|--------------------------------------|---------------|
| ccions ràpides v<br>Organitzador d'expedients | Àrea de treball > Llista de pro<br>Llista de procediment<br>Aquesta és la llista de tots els | cediments<br>S<br>procediments que té | disponibles en el seu compte, que depèn dels permisos configurats per l'administrador de l'entitat. |     |                                      |               |
| Adjudicacions                                 | Tots Favorit                                                                                 | Privat                                |                                                                                                    |     |                                      |               |
| s opcions ———                                 |                                                                                              |                                       | Busqui el procedimient amb el qual vol treballar                                                    |     |                                      |               |
|                                               | Subhasta electrònica                                                                         | ☆                                     |                                                                                                    |     |                                      |               |
|                                               | °C <sup>©</sup><br>⊂® + Crear e                                                              | cpedient                              |                                                                                                    |     |                                      |               |
|                                               |                                                                                              |                                       | Termes d'Us   Politica de Privadesa   Acceso remoto   Smarty   Validació de sistema                 |     |                                      |               |

En prémer en el botó blau "**Crear expedient**" en la pestanya de subhasta electrònica, apareixerà una finestra flotant en la qual haureu d'especificar les següents dades:

#### 1. Referència de l'expedient

- 2. Títol
- 3. Unitat de Contractació: en aquest cas es permet l'opció de realitzar cerca per a poder trobar unitats de contractació que han d'haver estat creades abans de creació de la subhasta i així en aquest pas poder ser triades per a la gestió de l'expedient en qüestió.
- **4. Equip**: en aquest pas es permet triar als diferents conjunts de persones usuàries designades per a la gestió de la subhasta.

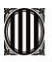

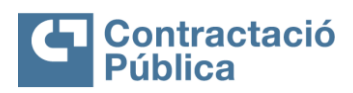

| MANUAL SERVEIS SUBHA                                                                                                    | STA ELECTRÒNICA (ENTITATS C | OMPRADORES)      |             |
|----------------------------------------------------------------------------------------------------|-----------------------------|------------------|-------------|
| VERSIÓ 1.1                                                                                                    |                             | Data: 27/11/2024 | Pag. 6 / 29 |
| Vertication (*)     Contraction (*)     Opcons (*)     Val     •       Instantion (*)     Contraction (*)     Contraction (*)     Contraction (*)     Contraction (*)       •     Universe Research (*)     Contraction (*)     Contraction (*)     Contraction (*)       •     Universe Research (*)     Contraction (*)     Contraction (*)     Contraction (*)       •     Universe Research (*)     Contraction (*)     Contraction (*)     Contraction (*)       •     Expendentiation (*)     Contraction (*)     Contraction (*)     Contraction (*)       •     Expendentiation (*)     Contraction (*)     Contraction (*)     Contraction (*)       •     Expendentiation (*)     Contraction (*)     Contraction (*)     Contraction (*) | REAR PROCEDIMENT            |                  |             |

Una vegada emplenada la informació descrita serà necessari prémer "**Confirmar**" per passar al següent pas, **Pas 1** "<u>Dades generals</u>".

#### PAS 1: Dades generals

Els camps "**Número d'expedient**" i "**Títol**" venen automàticament emplenats amb la informació determinada anteriorment. Caldrà continuar emplenant els següents apartats, sent obligatoris aquells que tenen un asterisc vermell en el superíndex. La informació d'aquests camps haurà d'estar degudament emplenada perquè la plataforma de subhasta permeti avançar cap als següents passos.

En aquesta mateixa pantalla trobareu un apartat en el qual s'indica "<u>Categoria VORCAT</u>". Aquest serveix per associar la subhasta amb la categoria específica en la qual s'emmarca.

Un altre dels camps que caldrà completar és el de "<u>Moneda en la qual els projectes i sol·licituds</u> <u>de participació poden redactar-se</u>", el qual pertany a l'apartat opcions de localització. Aquí la plataforma de subhasta ofereix l'opció de triar la moneda amb la qual es treballarà, generalment l'Euro. No obstant això, en el desplegable d'aquest camp es mostraran més opcions de moneda, com el dòlar americà, la lliura esterlina, el pes mexicà o el ien, entre d'altres.

Finalment, en l'apartat de "<u>Configuració d'equip i fluxos</u>" es mostrarà l'equip prèviament seleccionat a la pantalla de creació del procediment. Es tracta d'un camp que es completa automàticament. En qualsevol cas, la plataforma de subhasta permet l'opció de seleccionar una altra versió del mateix equip.

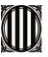

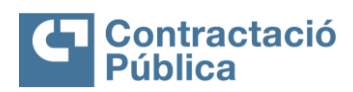

| ] | MANUAL SERVEIS SUBHASTA ELECTRÒNIC | A (ENTITATS COMPRADORES) |             |
|---|------------------------------------|--------------------------|-------------|
|   | VERSIÓ 1.1                         | Data: 27/11/2024         | Pag. 7 / 29 |

| De diar<br>obhasta electrónica | Tornar a l'àrea de treball de l'expedient |                                             |                                                      | Guardar Aprovar |
|--------------------------------|-------------------------------------------|---------------------------------------------|------------------------------------------------------|-----------------|
| : Contratación                 | Informació General                        |                                             |                                                      |                 |
| Dades Generals                 |                                           | Referência                                  | SUBHASTA MANUAL *                                    |                 |
| Configuració                   |                                           | Titol                                       | SUBHASTA MANUAL                                      |                 |
| Formulari de Resposta          |                                           | Descripció                                  |                                                      |                 |
|                                |                                           | ID Destrict                                 | 1. In 1997 States                                    |                 |
| Invtació                       | Classificació VORCAT                      | 10 COSSIE                                   | 11.0008.013094                                       |                 |
|                                |                                           | Categoria VORCAT                            | 790905070000 - Servicios de organización de subastas |                 |
|                                | Adreça del contracte                      |                                             |                                                      |                 |
|                                |                                           |                                             | 🖾 Mateixa adreça que la Unitat de Contractació       |                 |
|                                | Opcions de Localització                   |                                             |                                                      |                 |
|                                | Moneda en la qual els projectes i sol·li  | cituds de participació<br>poden redactar-se | Euro 🗸                                               |                 |
|                                | Portugiese                                |                                             |                                                      |                 |
|                                | Foliaguese                                |                                             |                                                      |                 |

A més, es pot veure la informació completa de l'equip seleccionat prement en el botó "<u>Detall</u>" que es troba en la part dreta del camp "**Seleccioni l'equip**". En prémer aquest botó, apareixerà una nova pantalla amb dos passos: informació general i fluxos d'aprovació. Es mostra la informació a continuació:

| Contractació 🕶 Contractes        | S Opcions Vull V                                                                    | Buscar                | Q.             |
|----------------------------------|-------------------------------------------------------------------------------------|-----------------------|----------------|
| Ana de Trabal - Serves - Tpus de | Procedments Escos - Escos - Equip del Procediment                                   | O explaine 10001424 S | SMARTY-ajuda 🕐 |
| 1 Informació General             | Tomar                                                                               |                       | Edtar >        |
| Acceder                          | > EQUIP DEL PROCEDIMENT                                                             |                       |                |
| 3 Fluxes d'aprovació             | Equip del Procediment                                                               |                       |                |
|                                  | Nom E/                                                                              | Auction Procedure     |                |
|                                  | Versió Actual 1                                                                     |                       |                |
|                                  | Instància Pl                                                                        | T1.9P1.104163038      |                |
|                                  | Tipus Co                                                                            | omprador              |                |
|                                  | Identificador Únic d'Integració P1                                                  | T1.PROC_TEAM.59415157 |                |
|                                  | Tot l'equip o usuaris tenen accès a totes les funcionalitats?                       | S SI ⊕ No             |                |
|                                  | Tots els usuaris tenen la possibilitat d'exportar els documents dels<br>expedients? | ≅ și ⊖ No             |                |
|                                  | Tornar                                                                              |                       | Edtar >        |

| Àrea de Treball 🛥 Serveis 🛥 Tipus de Pr | roosdmenta i Equips → Equips → Equip del Procedime | nt       | ID de página: 1000142 | sMARTY-ajuda 🕐 |
|-----------------------------------------|----------------------------------------------------|----------|-----------------------|----------------|
| 1 Informació General                    | 🛞 Tornar                                           |          |                       | < Editar       |
| Accedir                                 | > EQUIP DEL PROCEDIMENT                            |          |                       |                |
| 3) Fluxos d'aprovació                   | Fluxos d'aprovació                                 |          |                       |                |
|                                         | □<br>■ Tipos de Flax                               | Non flex | Descripció            |                |
|                                         | Aprovar creació de l'Expedient                     |          |                       |                |
|                                         | Aprovar publicació de l'expedient                  |          |                       |                |
|                                         | Aprovar avaluació d'oferies                        |          |                       |                |
|                                         | Aprovar adjudicació                                |          |                       |                |
|                                         | Aprovar subhasta                                   |          |                       |                |
|                                         | Aprovar contracte                                  |          |                       |                |
|                                         | Aprovar la modificació del contracte               |          |                       |                |
|                                         | Aprovar garantia                                   |          |                       |                |
|                                         |                                                    |          |                       |                |
|                                         | Tornar                                             |          |                       | < Editar       |

Aquestes pantalles són editables. Així, una vegada que s'editi l'equip, s'actualitzarà automàticament el mateix en el **Pas 1 (Dades generals)** de configuració de la subhasta. Una

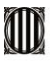

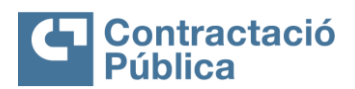

| MANUAL SERVEIS SUBHASTA ELECTRÒNICA (ENT | ITATS COMPRADORES) |             |
|------------------------------------------|--------------------|-------------|
| VERSIÓ 1.1                               | Data: 27/11/2024   | Pag. 8 / 29 |

vegada s'hagin completat tots els camps, caldrà prémer a "Aprovar" per a poder passar al següent pas de configuració.

## PAS 2: Configuració

En passar al segon pas, es mostrarà la següent pantalla per a continuar amb la configuració de la subhasta electrònica:

|            |                                                                                                    |                                                                                                    | Carle Press |
|------------|----------------------------------------------------------------------------------------------------|----------------------------------------------------------------------------------------------------|-------------|
|            | Publicar a través de la plataforma                                                                             |                                                                                                    |             |
|            | Donar publicitat al procediment                                                                                | 101/Rts                                                                                                    |             |
| -          | Donar publicitat a l'adjudicació                                                                               | • O \$/# No                                                                                                |             |
|            |                                                                                                    |                                                                                                    |             |
|            | Programado                                                                                                    |                                                                                                    |             |
| Camponia . | Zona Horiana                                                                                                   | (pTG) Dubin, Banburgh, Lieben, Landen                                                                      | × ·         |
|            | Representant                                                                                                   |                                                                                                    |             |
|            | Define dilevente entitate                                                                                      | Oren                                                                                                    |             |
|            |                                                                                                    |                                                                                                    |             |
| 4          | Lots / Categories                                                                                              |                                                                                                    |             |
|            | Definir Lots                                                                                                   | <ul> <li>O≴/#Ne</li> </ul>                                                                                 |             |
|            | haddened an exciting both                                                                                      |                                                                                                    |             |
|            |                                                                                                    |                                                                                                    | 4           |
|            |                                                                                                    |                                                                                                    |             |
|            | informació de la subhasta                                                                                      |                                                                                                    |             |
|            | Data Elnio                                                                                                    |                                                                                                    |             |
|            | Data I                                                                                                    | <b>Z</b> .                                                                                                 |             |
|            | Tipes are submaria                                                                                             | Senton. V                                                                                                  |             |
|            | Secure de Eulerand                                                                                             | Interior.                                                                                                  |             |
|            | Permitin being aufin manual                                                                                    | Open.                                                                                                    |             |
|            | Weine installed different new participant                                                                      | O Real                                                                                                    |             |
|            | Libert de server                                                                                               |                                                                                                    |             |
|            | Index in the second second second second second second second second second second second second second second | USEN                                                                                                    |             |
|            | Manera de cresentació d'ofertes                                                                                |                                                                                                    |             |
|            | Burne date the end of the                                                                                      |                                                                                                    |             |
|            | avera a non ors participan                                                                                     | C A responsed to a subman                                                                                  |             |
|            | Mastrar is posició als participant                                                                             | Data fi annos da cada antina                                                                               |             |
|            |                                                                                                    | C Oferta gistal (nomia disponible en autorastes per llata)                                                 |             |
|            | Mostrar l'evaluació dels participant                                                                           | Purtuacion i Cálcul de la formula                                                                          |             |
|            | Coultar valor en la posici                                                                                     | OS/#№                                                                                                    |             |
|            | Coultar liokació actua                                                                                         | O\$/#Ne                                                                                                    |             |
|            | Miller lieitadi                                                                                                | O En funció de la mitor listeció de tota ela participanta 🕸 En funció de l'última listeció del participant |             |
|            | Mustrar el nombre total de participent                                                                         | -○ \$/# %e                                                                                                 |             |
|            |                                                                                                    |                                                                                                    |             |

Així, com es pot veure en la imatge superior, en el **Pas 2** és necessari completar els següents camps:

- <u>Zona horària:</u> és necessari canviar l'opció a (UTC+01.00) Brussels, Copenhagen, Madrid, Paris.
- En l'apartat <u>Definir lots</u>, es pot definir si la subhasta té lots, per a realitzar aquesta acció, seleccioneu "Sí", i afegiu els lots necessaris completant els següents apartats:
  - Les ofertes podran presentar-se a:
    - Tots els lots
    - o Un o diversos lots
    - Només un lot

(Aquest és un camp informatiu que indica que les empreses participants poden presentar-se o bé a tots els lots, a un o diversos, o només a un).

- "Existeix un nombre màxim de lots que poden ser adjudicats a un mateix proveïdor?" En aquest camp s'ha d'indicar si existeix limitació màxima d'adjudicacions a un mateix proveïdor.
- "L'entitat adjudicadora es reserva el dret d'atribuir concessions combinant els següents lots o grups de lots?" En aquest camp s'ha d'indicar si l'entitat contractant es reserva o no el dret d'atribuir concessions combinant els següents lots o grups de lots.
- En l'apartat "Informació de la subhasta", haureu de definir:
  - Data d'inici: s'ha d'introduir la data i hora exacta d'inici de la subhasta.

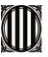

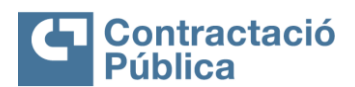

| 1 | MANUAL SERVEIS SUBHASTA ELECTRÒNIC | A (ENTITATS COMPRADORES) |             |
|---|------------------------------------|--------------------------|-------------|
|   | VERSIÓ 1.1                         | Data: 27/11/2024         | Pag. 9 / 29 |

- Data fi: igual que en l'apartat anterior, s'ha d'introduir la data i hora exacta de fi de la subhasta.
- <u>Tipus de subhasta:</u> s'ha previst l'existència de diversos tipus de subhasta dins de la plataforma de subhasta, adaptant-la així a les diferents necessitats de cada entitat contractant. Els tipus de subhasta que podem trobar són:
  - 1. Subhasta inversa Les persones que participen només poden oferir un preu més baix. La persona participant que ofereixi el preu més baix resultarà guanyadora al final de la subhasta.
  - 2. Subhasta ascendent –L'objectiu és que el preu augmenti. La persona participant que ofereixi el preu més alt resultarà guanyadora al final de la subhasta. Aquest tipus de subhastes solen ser percentuals, la qual cosa significa que en l'apartat d'<u>Unitat (subhastes numèriques)</u>" caldrà indicar que la unitat és percentual. No obstant això, en aquest camp es pot introduir qualsevol altre tipus d'unitat (Exemples: KWH, \$, ...). A més, per a les subhastes percentuals, la pregunta corresponent al Pas 3 "Formulari de resposta" ha de ser del tipus numèric i no una pregunta de preus. Això s'explicarà detalladament en el Pas 3.
  - 3. Subhasta de quantitats L'entitat contractant estableix l'import màxim que desitja gastar i les persones participants realitzen les seves ofertes amb la quantitat de producte que poden oferir, essent aquesta la que anirà en augment en el transcurs de les ofertes. La persona participant que ofereixi més quantitats pel menor preu resultarà guanyadora.
  - 4. Subhasta multicriteri En aquest tipus de subhastes, es combina el preu amb altres condicions per valorar les ofertes, com, per exemple: preu i terminis de lliurament, preu i qualitat, etc. Així, cada persona compradora definirà la seva pròpia fórmula per a cada criteri. La persona guanyadora de la subhasta serà aquella persona participant que obtingui una major puntuació.
- Versió de la Subhasta
  - 1. Subhasta multicriteri En aquest tipus de subhastes es combina el preu amb altres condicions per a valorar les ofertes, com per exemple: preu i terminis de lliurament, preu i qualitat, etc. Així, cada entitat compradora definirà la seva pròpia fórmula per a cada criteri. L'entitat guanyadora de la subhasta serà aquella participant que obtingui una major puntuació.
  - 2. Per article És possible fer una oferta per cada article individualment, i la posició de les ofertes és específica per a cada article.
  - 3. Per Ilista La primera oferta de totes és global (a tots els articles de la subhasta) i les següents ofertes poden ser per article. No obstant això, encara que l'oferta sigui feta només per a un article, el valor de l'oferta enviada és la suma del valor global de tots els articles (de la "llista d'articles") i conseqüentment, la posició és determinada tenint en compte el valor de la llista total. Així, l'entitat guanyadora de la subhasta serà aquella participant que obtingui una puntuació més alta en funció d'aquesta suma.
- Permetre temps extra automàtic: Camp de tipus si o no que en seleccionar sí apareixen 2 camps:
  - 1. Interval de temps extra (Minuts): es defineix quant temps extra serà incrementat si hi ha una oferta en els últims 2 minuts. En permetre el temps extra automàtic, si una oferta fos realitzada en els últims 2 minuts de la subhasta per qualsevol de les entitats participants,

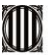

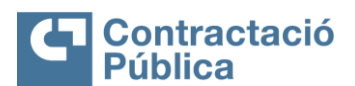

| MANUAL SERVEIS SUBHASTA ELECTRÒNICA | (ENTITATS COMPRADORES) |              |
|-------------------------------------|------------------------|--------------|
| VERSIÓ 1.1                          | Data: 27/11/2024       | Pag. 10 / 29 |

independentment de la posició en la qual es trobi, la durada de la subhasta és incrementada automàticament pel temps extra definit.

- 2. Número màxim de licitacions en temps extra: Un exemple d'aquesta funcionalitat seria afegir 10 minuts de temps extra i permetre fer 20 ofertes en aquest temps extra. Aquestes 20 ofertes representen el sumatori de totes les ofertes realitzades dins del temps extra per tots els proveïdors que estan participant en qualsevol de les línies.
  - Si dins dels 10 minuts de temps extra s'arriba a les 20 ofertes, la subhasta finalitza automàticament, encara que no s'hagi completat el temps extra.
  - Si finalitzen els 10 minuts de temps extra i s'han fet, per exemple, 9 ofertes de les 20 permeses, i un proveïdor fa una oferta dins dels 2 últims minuts abans que finalitzi el temps extra, la plataforma de subhasta prolongarà 10 minuts més la subhasta, però només es podran fer les 10 ofertes restants fins a completar les 20 màximes definides en la configuració.
  - Si ningú fa més ofertes, el temps extra es consumirà i s'acabarà la subhasta.
- Permetre temps extra manual: Si es selecciona sí, apareixerà el botó "Prorrogar" durant la subhasta. Aquest botó estarà disponible durant tot el transcurs d'aquesta. Així, si es volgués prolongar la subhasta, caldria prémer en el botó "Prorrogar" que apareixerà en la pestanya de configuracions (abans que finalitzi el temps inicial). Tot seguit, es visualitzarà una finestra flotant en la qual haurà d'especificar el temps de prolongació de la subhasta desitjat (hores i/o minuts) i prémer "Sí".
- Valor inicial diferent per participant: si se selecciona sí, podran definir valors de partida diferents per article per a cada proveïdor en el Pas 3.
- En <u>"Mode de presentació de les ofertes"</u> es defineixen les configuracions de visualització que volem en la nostra subhasta, és a dir:
  - Mostrar el nom de les persones participants: aquí es mostrarà el nom de les persones participants. Pot ser el responsable de la subhasta o altres participants.
  - Mostrar la posició de les altres entitats participants: com es mostrarà la posició a les entitats participants. La plataforma de subhasta ofereix dues opcions: mostrar la posició de les 5 primeres entitats participants de cada article o la posició final, la qual, com s'indica en la plataforma de subhasta, està només disponible en les subhastes per llista.
  - Mostrar l'avaluació de les entitats participants: la puntuació o el càlcul de la fórmula en el cas de les subhastes multicriteri.
  - Ocultar darrera oferta corresponent a cada posició: decidir si es mostrarà l'última oferta corresponent a cada posició a totes les entitats participants o no.
  - Ocultar la millor oferta de totes les entitats participants: es pot triar si es mostra la millor oferta o no a la resta d'entitats participants.

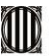

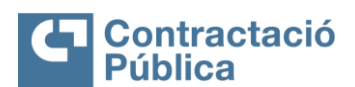

| MANUAL SERVEIS SUBHASTA ELECTRÒNICA (ENT | ITATS COMPRADORES) |              |
|------------------------------------------|--------------------|--------------|
| VERSIÓ 1.1                               | Data: 27/11/2024   | Pag. 11 / 29 |

- Oferta acte-suggerida (calculada d'acord amb la diferència mínima): definir com s'establirà la millor oferta, que pot ser de dues formes:
  - <u>"En funció de la millor oferta de tots els participants"</u> l'entitat participant únicament podrà introduir la seva oferta si aquesta millora la darrera oferta de l'entitat participant que vagi en primera posició.
  - "<u>En funció de l'última oferta del participant</u>" el sistema permetrà a la persona participant presentar la seva nova oferta amb l'única limitació que aquesta sigui millor que la seva darrera oferta introduïda.
- Mostrar el nombre total d'entitats e participants: es permet l'opció de mostrar la llista total d'entitats participants o no.
- En "<u>Configuracions avançades</u>" en seleccionar "Sí" es permet determinar el nombre de decimals dels preus dels articles i del preu total, tenint un màxim de 6.

Per a avançar, prem a "Guardar" per a no perdre la informació introduïda i passar al Pas 3.

#### PAS 3: Formulari de resposta

En el **Pas 3** s'hauran de definir els articles que seran objecte de l'oferta, la quantitat, la unitat i el preu de referència (és a dir, el preu de partida de la subhasta), i la diferència mínima permesa entre ofertes.

En aquest pas, en el formulari, podran afegir llistes de preus o preguntes numèriques, mentre que només tingui un tipus de pregunta per formulari, és a dir, si afegeix preguntes numèriques a la subhasta, no podrà afegir una llista de preus, i viceversa. Aquesta icona apareixerà com a **"Preguntes"** a sota d'on s'indiquen els passos de la configuració. S'explicarà com canviar una pregunta de llista de preus a una pregunta numèrica més endavant en aquest mateix pas de la configuració de la subhasta.

- En la "<u>Zona d'ofertes</u>" de la subhasta, tindrà l'opció "<u>Valors diferenciats</u>" en cada article afegit. Aquesta opció només apareix quan selecciona "<u>Sí</u>" en el camp "<u>Valor inicial</u> <u>diferent per participant</u>" que apareix en el **Pas 2.**
- Determinar quin serà el valor inicial de cada entitat participant, només pot fer-se una vegada que ja s'ha convidat als participants en el **Pas 5**.

| SUBHASTA EN EDICIÓ           | Tornar a l'àrea de treball de l'expedient |                            |                    | Guardar Fin                           | alitzar Cancel-lar Procediment <        |
|------------------------------|-------------------------------------------|----------------------------|--------------------|---------------------------------------|-----------------------------------------|
| Copia                        |                                           |                            |                    |                                       |                                         |
| Subhasta electrónica         | Vista resum I Preguntes                   | lor V                      |                    |                                       | Qüest                                   |
| C: Contratación              |                                           |                            |                    |                                       |                                         |
| 1 Dades Generals             | • •                                       |                            | Aloge              | Seccio Alegir pregunta Esborrar Selec | Guardar plantina Guardar com P          |
| 2 Configuració               | ■ 1 ■ Secció                              |                            |                    |                                       | Editar secció Opcion                    |
| 3 Formulari de Resposta      | 🔳 1.1 🔲 🕴 Subhasta Manual                 |                            |                    | Editar pregunta                       | Alegir article Esborrar articles Opcion |
| Plecs I Documents            |                                           |                            |                    |                                       | EUR                                     |
| 5 Invitació                  | Referência Descripció                     | Quantitat Unitat           | Preu de Referência | Diferència minima entre ofertes       | Total Preu de Referência                |
| reguntes 🗸 🗸                 | I Descripció                              | 1.00 UN 🗸                  | 100.000,00         | 1.000,00                              | 100.000,00 📝 🚍 🎗                        |
| Pregunta amb oferta númerica |                                           |                            |                    |                                       |                                         |
| Llista de Preus              | Ordenar                                   | loopa do "\/alors diforono | viate" qua an      |                                       |                                         |
|                              | Cristian                                  |                            | als que en         | 3                                     |                                         |
|                              | Tornar a l'àrea de trebail de l'expedient | cada participant           | ors inicials d     | e Guardar Fin                         | Cancel-lar Procediment <                |

• En prémer en la icona "Valors diferenciats" en cada article, apareixerà una finestra flotant en la qual podrà definir els valors de partida per entitat participant. (Per a això,

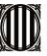

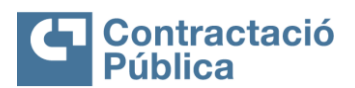

| MANUAL SERVEIS SUBHASTA ELECTRÒNICA (ENTITATS CO | OMPRADORES)      |              |
|--------------------------------------------------|------------------|--------------|
| VERSIÓ 1.1                                       | Data: 27/11/2024 | Pag. 12 / 29 |

s'haurà de seleccionar primer les entitats participants que desitja convidar a participar en la subhasta en el **Pas 5**, "<u>Invitació</u>").

- > Premi en la icona dels <u>"Valors diferenciats"</u>.
- > Determini els valors inicials de cada participant i premi "Confirmar".
- > Repeteixi aquest procés per als restants articles.

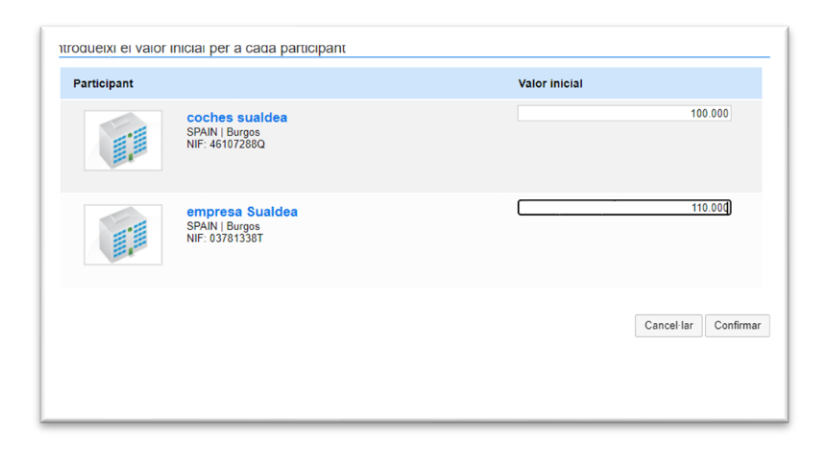

Com s'ha explicat anteriorment, existeixen dos tipus de preguntes que es poden formular en el **Pas 3** de configuració de la subhasta: llista de preus o pregunta numèrica. La que es veu en la part superior de la pàgina és una pregunta de llista de preus que ve configurada per defecte. No obstant això, pel cas de les subhastes de percentatges, la pregunta formulada no ha de ser de llista de preus sinó numèrica perquè els percentatges apareguin correctament. Així, per a canviar el tipus de pregunta del formulari de resposta, s'han de seguir els següents passos:

1. Eliminar la pregunta de llista de preus que ve configurada per defecte seleccionant la mateixa i prement en el botó "**Esborrar seleccionat**". La pantalla ha de quedar de la manera següent:

| Àrea de Treball → Serveis → Expedier          | ts → Expedient → Guardar                                                                       |                              |          |             | ID de página: 10000018 SMAR | RTY-aju | uda 🕐   |
|-----------------------------------------------|------------------------------------------------------------------------------------------------|------------------------------|----------|-------------|-----------------------------|---------|---------|
| SUBHASTA EN EDICIÓ<br>Ref: SUBHASTA MANUA     | Tornar a l'àrea de treball de l'expedient                                                      |                              | Guardar  | Finalitzar  | Cancel-lar Procediment      | <       | >       |
| L<br>Subhasta electrònica<br>UC: Contratación | Per favor, seleccioni una unitat per a la diferència minima : Valor<br>Vista resum   Preguntes | ~                            |          |             |                             | Qüest   | tionari |
| 1 Dades Generals                              | * *                                                                                            | Afegir Secció Afegir pregunt | aEsborra | Seleccionat | Guardar plantilla Guardar   | r com F | PDF     |
| 2 Configuració                                | 1 E secció                                                                                     |                              |          |             | Editar secció               | Opcion  | ıs▼     |
| 3 Formulari de Resposta                       |                                                                                                |                              |          |             |                             |         |         |
| 4 Plecs i Documents                           | Ordenar                                                                                        |                              |          |             |                             |         |         |
| 5 Invitació                                   | Tornar a l'àrea de treball de l'expedient                                                      |                              | Guardar  | Finalitzar  | Cancel-lar Procediment      | <       | >       |
| Preguntes 🗸                                   |                                                                                                |                              |          |             |                             |         |         |
| Q                                             |                                                                                                |                              |          |             |                             |         |         |

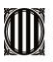

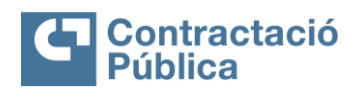

| MANUAL SERVEIS SUBHASTA ELECTRÒNICA (ENTITATS COMPRADORES) |                  |              |  |  |
|------------------------------------------------------------|------------------|--------------|--|--|
| VERSIÓ 1.1                                                 | Data: 27/11/2024 | Pag. 13 / 29 |  |  |

2. Per a crear la pregunta numèrica s'haurà de prémer en el desplegable del botó "Opcions" i apareixeran dues possibilitats: "Afegir secció" o "Afegir pregunta". S'ha de prémer en la segona. Tot seguit apareixerà una finestra flotant en la qual s'ha de seleccionar pregunta numèrica:

| Pregunta numèrica | Aquest item és usat quan el proveïdor ha de contestar amb un número.                         |             |         |
|-------------------|----------------------------------------------------------------------------------------------|-------------|---------|
| ) Llista de Preus | Aquest item és usat quan el proveïdor subministra el preu i altres atributs per a una llista | d'articles. |         |
|                   |                                                                                              |             |         |
|                   |                                                                                              | Cancel·lar  | Següent |

**3.** Una vegada s'hagi seleccionat l'opció "Pregunta numèrica", apareixerà una nova finestra flotant en la qual haurà d'emplenar la següent informació:

| Definir pregunta numerica   |           |   |   |                      |
|-----------------------------|-----------|---|---|----------------------|
| Pregunta:                   |           |   | * |                      |
| És una qüestió obligatòria? | Sí ○ No   |   |   |                      |
| Cal aportar documentació?   | 🔾 Sí 🔘 No |   |   |                      |
| Valor                       |           | * |   |                      |
| Oferte Minima               |           |   |   |                      |
| ¿Definir valor final?       | 🔾 Sí 🔘 No |   |   |                      |
|                             |           |   |   |                      |
|                             |           |   |   | Cancel·lar Confirmar |

Els camps que apareixen amb un asterisc en la imatge superior són obligatoris, amb la qual cosa caldrà emplenar-los per a poder continuar. Quan s'hagi introduït tota la informació requerida hem de prémer en el botó "**Confirmar**" perquè s'afegeixi la pregunta numèrica al formulari de resposta.

**4.** Quan s'hagi afegit la pregunta numèrica, la pantalla de llista de preus ha de quedar de la manera següent:

Com es pot observar, tots els camps de la pregunta són editables.

| rea de Treball → Serveis → Expedien                             | ts → Expedient → Guardar                                                 |                         |               |             |             | ID de página: 10000018 SMAR | TY-aju          | ida 🕐        |
|-----------------------------------------------------------------|--------------------------------------------------------------------------|-------------------------|---------------|-------------|-------------|-----------------------------|-----------------|--------------|
| SUBHASTA EN EDICIÓ                                              | Tornar a l'àrea de treball de l'expedient                                |                         |               | Guardar     | Finalitzar  | Cancel-lar Procediment      | <               | >            |
| -<br>Subhasta electrònica<br>JC: Contratación<br>Dades Generals | Per favor, seleccioni una unitat per a la dif<br>Vista resum   Preguntes | ierència mínima : Valor | Afegir Secció | nta Esborra | Seleccionat | Guardar plantilla Guardar   | Qüesti<br>com P | ionari<br>DF |
| 2 Configuració                                                  | 1 🗖 secció                                                               |                         |               |             |             | Editar secció               | Opcion          | s 🕶          |
| 3 Formulari de Resposta                                         | 🔲 1.1 🔎 Subhasta manual *                                                | Oferte Minima           |               |             |             | Valors diferenciats Edita   | r pregu         | nta          |
| 4 Plecs i Documents                                             | 50                                                                       | 0.500000                |               |             |             |                             |                 |              |
| Preguntes V                                                     | Ordenar                                                                  |                         |               |             |             |                             |                 |              |
| Pregunta amb oferta                                             | Tornar a l'àrea de treball de l'expedient                                |                         |               | Guardar     | Finalitzar  | Cancel-lar Procediment      | <               | >            |

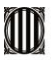

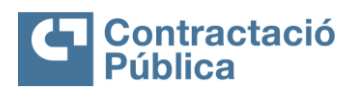

| MANUAL SERVEIS SUBHASTA ELECTRÒNICA (ENTITATS CO | MANUAL SERVEIS SUBHASTA ELECTRÒNICA (ENTITATS COMPRADORES) |              |  |  |  |  |
|--------------------------------------------------|------------------------------------------------------------|--------------|--|--|--|--|
| VERSIÓ 1.1                                       | Data: 27/11/2024                                           | Pag. 14 / 29 |  |  |  |  |

Finalment, és important recalcar que independentment que s'hagi afegit la pregunta numèrica correctament, en el camp "Unitat (subhastes numèriques)" corresponent al Pas 2 de configuració de la subhasta, s'haura de continuar indicant que la unitat és percentual. Així, en aquest camp haurà d'inserir un %.

## PAS 4: Plecs i documents

En el **Pas 4** hi ha, en primer lloc, un quadre de text en "<u>Comentaris externs</u>" en el qual podeu deixar missatges a les persones participants de la subhasta o bé en "<u>Documents</u>" podeu adjuntar tots els documents que preciseu que podran descarregar-se des de la plataforma de subhasta.

| SUBHASTA EN EDICIO DEditar<br>Ref: SUBHASTA MANUA | 🕞 Tornar a l'àrea de tr | eball de l'expedient       |                           |                       | Guardar     | Finalitzar | Cancel·lar P | rocediment   | <     | >   |
|---------------------------------------------------|-------------------------|----------------------------|---------------------------|-----------------------|-------------|------------|--------------|--------------|-------|-----|
| L                                                 | Comentaris Extern       | IS                         |                           |                       |             |            |              |              |       |     |
| Subhasta electronica                              | En aquesta zona pot e   | escriure un text que veura | n tots els proveïdors.    |                       |             |            |              |              |       |     |
| 1 Dades Generals                                  |                         |                            |                           |                       |             |            |              |              |       |     |
| 2 Configuració                                    |                         |                            |                           |                       |             |            |              |              |       |     |
| 3 Formulari de Resposta                           |                         |                            |                           |                       |             |            |              | 11           |       |     |
| 4 Plecs i Documents                               | Documents               |                            |                           |                       |             |            |              |              |       |     |
| 5 Invitació                                       | Nom                     | Classificació de           | document De               | scripció Pes          | És públic?  | Sign       | atures       |              |       |     |
|                                                   | No s'han trobat         |                            |                           |                       |             |            |              |              |       |     |
|                                                   |                         | Crear des de Plantilla     | Anar a documents arxivats | Esborrar Seleccionats | Adjuntar Do | cuments    | Signar tots  | Signar selec | ciona | uts |
|                                                   |                         |                            |                           |                       |             |            |              |              |       |     |

Per a adjuntar aquests documents, la plataforma de subhasta ofereix dues opcions:

 <u>"Anar a documents arxivats"</u>: en cas de voler seleccionar un document adjuntat prèviament que ja estigui carregat en la plataforma de subhasta. En seleccionar aquesta opció apareixerà la següent pantalla:

| Buscar per<br>Classificació de document<br>Resultats |                           | Cancel·lar i Tancar Buscar    |
|------------------------------------------------------|---------------------------|-------------------------------|
| Nom de document                                      | Classificació de document | Descripció                    |
| No s'han trobat                                      |                           |                               |
|                                                      |                           | Afegir seleccionat Cancel-lar |

En aquest punt ja només caldria buscar el document que es vol adjuntar i prémer a **"Afegir seleccionat".** 

b) <u>"Adjuntar documents":</u> en cas de voler pujar un arxiu nou. En seleccionar aquesta opció apareixerà la següent finestra emergent on haureu d'adjuntar els arxius o documents que voleu adjuntar.

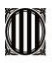

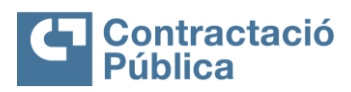

| V                                                                                                    | ERSIÓ 1.1                                                                                                    |                                                                                                    | Data: 2                                                           | 7/11/2024                                                            | Pag. 15 /                                                          |
|----------------------------------------------------------------------------------------------------|----------------------------------------------------------------------------------------------------|----------------------------------------------------------------------------------------------------|-------------------------------------------------------------------|----------------------------------------------------------------------|--------------------------------------------------------------------|
| Seleccionar docu                                                                                             | uments                                                                                                    | e arressigarierit i asini anias sinias i                                                                                                    | n ugusuu pagna                                                    |                                                                      |                                                                    |
| Anxiu                                                                                                    | Classificació de document                                                                                                    | Descripció                                                                                                    | Guardar<br>també en<br>documents<br>de l'entitat                  | Progrés                                                              |                                                                    |
| Manual_GCCC.                                                                                                 | pdf                                                                                                    | Manual_GCCC.pdf                                                                                                    |                                                                   | A PUNT PER CARREGAR                                                  | ×                                                                  |
| El meu docum<br>Per raons de segu<br>d'extensions prohil<br>Recomanacions pr<br>Sempre que s<br>correctament | nent ja estä signat digitalment.<br>retat, no totes les extensions de documents<br>bides.<br>er a la opjada d'arrius a la plataforma;<br>sigui possible, convertexi els seus documen - | són acceptats per la plataforma. Per a més inf<br>ts a format PDF. Aquest format garanteix que t                                            | ormació sobre les extensions<br>ots els usuaris que tinguin acc   | (1<br>de documents restringits, consult                              | ) Carregar Acceptar<br>I la Conegui aquí la llista<br>sualitzar-ho |
| <ul> <li>Per agrupar a<br/>de comprimir</li> <li>En tots els an<br/>O olos</li> </ul>                        | arxius i reduir la seva grandària utilitzi progra<br>els arxius validi si existeix la necessitat de s<br>xius, i especialment els Excel i DWF/DWG, o                                   | mari de compressió (exemple WinZip). Aquest<br>ignar-los digitalment de forma individual<br>defineixi sempre l'àrea d'impressió perquè el d | a solució redueix la grandària<br>estinatari vegi correctament la | del fitxer i el temps d'anexación.<br>informació que vol transmetre. | De totes maneres, abans                                            |

Una vegada seleccionat el document, en l'apartat "Progrés" posarà "Llest per a carregar". En aquest punt haurà de prémer en el botó "**Carregar**" perquè l'arxiu es pugi correctament.

|                                                                                                    | inte en documents de remitar aquest docu-                                                                                                    | nent quedara guardat en el seu compte de vo                                                      |                                                          |                                                                                                    |
|----------------------------------------------------------------------------------------------------|----------------------------------------------------------------------------------------------------|--------------------------------------------------------------------------------------------------|----------------------------------------------------------|----------------------------------------------------------------------------------------------------|
| eleccionar docume                                                                                                  | nts                                                                                                    | o arrossegament i deixi anar arxius en aq                                                        | luesta pagina                                            |                                                                                                    |
| Arxiu                                                                                                    | Classificació de document                                                                                                    | Descripció                                                                                       | Guardar<br>també en<br>documents de<br>l'entitat         | Progrés                                                                                                    |
| /anual_GCCC.pdf                                                                                                    |                                                                                                    | Manual_GCCC.pdf                                                                                  |                                                          | CÁRREGA COMPLETA                                                                                           |
|                                                                                                    |                                                                                                    |                                                                                                  |                                                          | (1) Carregar Accepta                                                                                       |
| El meu document<br>raons de segureta<br>tensions prohibide<br>comanacions per a<br>Sempre que sigu<br>correctament | ja està signat digitalment.<br>t, no totes les extensions de documents sòn :<br><u>s.<br/>la quiada d'arvius a la plataforma:</u><br>i possible, converteixi els seus documents a f | acceptats per la plataforma. Per a més informa<br>format PDF. Aquest format garanteix que tots e | ció sobre les extensions o<br>ls usuaris que tinguin acc | de documents restringits, consuiti la Conegui aquí la llist<br>és al document aconsegueixin visualitzar-ho |

Tot seguit s'actualitzarà l'apartat "<u>Progrés</u>" i quan aparegui la càrrega completa, com s'observa en color verd en la imatge superior, ja podran prémer en el botó "**Acceptar**". D'aquesta manera, el document seleccionat quedarà pujat correctament. Per a comprovar-ho, ha d'aparèixer el document desitjat de la manera següent en el **Pas 4**:

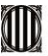

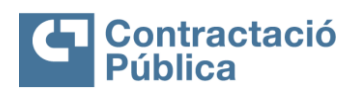

| MANUAL SERVEIS SUBHASTA ELECTRÒNICA (ENTITATS COMPRADORES) |                  |              |  |  |  |  |  |
|------------------------------------------------------------|------------------|--------------|--|--|--|--|--|
| VERSIÓ 1.1                                                 | Data: 27/11/2024 | Pag. 16 / 29 |  |  |  |  |  |
|                                                            |                  |              |  |  |  |  |  |

|                 | Nom | Classificació de document |                 | Descripció | Pes | És públic? | Signatures  |        |        |  |
|-----------------|-----|---------------------------|-----------------|------------|-----|------------|-------------|--------|--------|--|
| Manual_GCCC.pdf |     | Q                         | Manual_GCCC.pdf | 285.57 KB  |     | Signar     | Descarregar | Editar | Detail |  |

#### PAS 5: Invitació

En el cinquè pas de la creació de la subhasta, "<u>Invitació</u>", és on selecciona els proveïdors que desitja convidar a participar en la subhasta. Per a això seguiu aquests passos:

- Prémer "Buscar": que apareix en l'extrem dret i apareixerà una finestra en la qual podeu buscar als participants de la subhasta.
- Una vegada els ha trobat cliquem a "Seleccionar" el botó de la qual haurà de posar-se en verd i al final d'aquesta finestra.
- Tornar a clicar a "Seleccionar" i apareixerà ja seleccionat.

En cas que algun dels proveïdors convidats a la subhasta no es trobi prement en el botó "**Buscar**", caldria prémer el botó "**Crear nou**" i afegir les dades de l'entitat que correspongui en la següent pestanya:

|                                | BUSCAR I AFEGIR ENTITATS          |                    | x EntidadJavier v                         |
|--------------------------------|-----------------------------------|--------------------|-------------------------------------------|
| ctació 🔻 Contractes Opcions    | Buscar companyia per seleccionar. |                    | Buscar                                    |
| Treb                           | Creat                             | -<br>ntitat Tancar | ID de página: 10000018 SMARTY-ajuda (     |
| UBH                            |                                   |                    | rdar Finalitzar Cancel-lar Procediment    |
| REGISTRAR NOVA ENTITAT         |                                   |                    |                                           |
| ontra <sup>Crear Entitat</sup> |                                   |                    | que compruebe que los CIF de las empresas |
| Dad identificació de l'Entitat |                                   |                    | Crear nou                                 |
| Coni Nombre DUNS               |                                   |                    |                                           |
| Form Entitat/Empresa           | NIF                               |                    | <u>Gancel·lar</u> Confirmar               |
| Plec: NIF                      |                                   |                    |                                           |
| Invit Nom de l'Entitat         | *                                 |                    |                                           |
| Tipus d'Organització           | Seleccioni V                      |                    |                                           |
| Treballador Independent        |                                   |                    | <i>h</i>                                  |
| Informació de Contactes        |                                   |                    |                                           |
| País                           | Seleccioni 🗸 "                    |                    | 🕒 Burgar 👼 Datian Provoidar               |
| Adreça                         |                                   |                    |                                           |
| Codi Postal                    | *                                 |                    | Invitació directa (2)                     |
| Telèfon d'Oficina              |                                   |                    | Sí Alegir email                           |
| Fax d'Oficina                  |                                   |                    |                                           |
| Email d Oficina                |                                   |                    |                                           |

Una vegada completada aquesta informació, premeu en el botó "**Crear entitat**" de la part inferior de la pàgina i busqueu el proveïdor que acabeu de crear en el botó "**Buscar**". Després, caldrà seguir el mateix procediment que l'explicat prèviament per a afegir el nou proveïdor a la llista de persones convidades a la subhasta.

Com s'ha indicat anteriorment, és important seleccionar a les entitats participants abans d'introduir els seus valors inicials en cas que aquests siguin diferents, per a això cal seguir els passos indicats en el **Pas 3**.

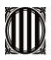

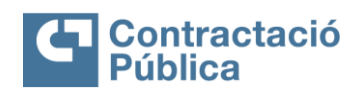

| MANUAL SERVEIS SUBHASTA ELECTRÒNICA (ENTITATS C | MANUAL SERVEIS SUBHASTA ELECTRÒNICA (ENTITATS COMPRADORES) |              |  |  |  |  |
|-------------------------------------------------|------------------------------------------------------------|--------------|--|--|--|--|
| VERSIÓ 1.1                                      | Data: 27/11/2024                                           | Pag. 17 / 29 |  |  |  |  |

Finalment, en aquest pas la plataforma de subhasta ofereix la possibilitat d'afegir un correu electrònic addicional de cada persona responsable de la subhasta a la seva determinada empresa prement el botó **"Afegir email"** que es mostra a la imatge superior. D'aquesta manera, en afegir aquests correus electrònics a la invitació de la subhasta, s'assegura que arribi un correu electrònic de forma directa a cadascuna d'aquestes persones.

| the standard and a standard and       | Transa libra da ha    | hell de Person d'and                                         |                    | 0                                          | and an an an an an an an an an an an an an | Consul In Dependencel |
|---------------------------------------|-----------------------|--------------------------------------------------------------|--------------------|--------------------------------------------|--------------------------------------------|-----------------------|
| Contratación                          | Tornar a raiea de tre | uai de rexpedieix                                            |                    | ou                                         | aruar Pinanuzar                            | Ganceria: Procediment |
| Constation                            | Proveidor             | (3)                                                          | Avaluació          | Contactes                                  | Invitació dir                              | recta (3)             |
| Configuració<br>Formulari de Resposta |                       | Coches Sualdea<br>SPAIN   Burgos<br>NIF: 46107288Q           | kkk<br>k<br>D      |                                            | Sí                                         | Afegir email          |
| Piecs i Documents Invitació           |                       | empresa Sualdea<br>SPAIN   Burgos<br>NIF: 03781338T          | ****<br>*<br>*     |                                            | Si                                         | Afegir email          |
|                                       |                       | UTE Cartonajes Arancha + Coches<br>Sualdea<br>SPAIN   Madrid | जेत्रेजेत्रे<br>जे | E-mail:<br>arancharodriguezmarty@gmail.com | Si                                         | Afegir email          |

## 3. PUBLICACIÓ DE LA SUBHASTA

Quan hagin emplenat la informació en tots els passos anteriors podran procedir a la publicació de la subhasta. Una vegada emplenades totes les configuracions de la subhasta i hagin estat convidats els proveïdors desitjats premeu "Finalitzar". La pantalla romandrà en mode no editable. A continuació, s'ha de confirmar la informació introduïda i prémer a "Publicar". Una vegada la subhasta hagi estat publicada es podrà modificar accedint a l'àrea de treball de l'expedient i prement en el botó "Modificar". Tot seguit apareixerà una pestanya flotant on hauran d'explicar el motiu de la modificació. En completar aquest camp, caldrà prémer a "Confirmar".

Quan la subhasta hagi estat publicada apareixerà un missatge confirmant la publicació amb èxit i, en aquest moment, els proveïdors rebran la invitació per a les oportunitats de participació de la subhasta en la qual hauran de mostrar-se com a persones interessades per a participar.

| ea de Treball → Serveis → Expedie          | nts → Expedient → Veure                     |                                                                                       | ID de pàgina: 10000027 SM/ | ARTY-ajuda   |
|--------------------------------------------|---------------------------------------------|---------------------------------------------------------------------------------------|----------------------------|--------------|
| Subhasta publicada<br>tef: SUBHASTA MANUAL | 📀 Publicat amb èxit!                        |                                                                                       |                            |              |
| ubhasta electrònica                        | 🕞 Tornar a l'àrea de treball de l'expedient |                                                                                       | Modificar                  | Opcions      |
| C: Contratación                            |                                             | Dades Generals   Configuració   Formulari de Resposta   Plecs i Documents   Invitació |                            |              |
|                                            | Dades Generals                              |                                                                                       | Torna                      | r al princip |
|                                            | Informació General                          |                                                                                       |                            |              |
|                                            | Referència                                  | SUBHASTA MANUAL                                                                       | Com                        | prador:      |
|                                            | Titol                                       | SUBHASTA MANUAL                                                                       | -                          |              |
|                                            | Descripció                                  |                                                                                       |                            | 1            |
|                                            | ID Dossier                                  | PT1.BDOS.513204                                                                       | EntidadJ                   | lavier       |
|                                            | Classificació VORCAT                        |                                                                                       |                            |              |
|                                            | Categoria VORCAT                            | 450215040100 - Anodización                                                            |                            |              |
|                                            | Adreça del contracte                        |                                                                                       |                            |              |
|                                            |                                             | Mateixa adreça que la Unitat de Contractació                                          |                            |              |
|                                            | Oncione de Localització                     |                                                                                       |                            |              |

Premi a "**Tornar a l'àrea de treball de l'expedient**" per a accedir a la carpeta de la subhasta. L'Estat de la subhasta s'actualitzarà automàticament a "**Esperant per a començar**":

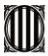

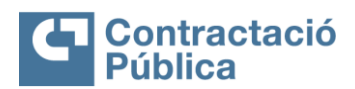

| MANUAL SERVEIS SUBHASTA ELECTRÒNICA (ENTITATS CO | MANUAL SERVEIS SUBHASTA ELECTRÒNICA (ENTITATS COMPRADORES) |              |  |  |  |  |  |  |
|--------------------------------------------------|------------------------------------------------------------|--------------|--|--|--|--|--|--|
| VERSIÓ 1.1                                       | Data: 27/11/2024                                           | Pag. 18 / 29 |  |  |  |  |  |  |

 <u>Nota</u>: si en l'estat posa un símbol d'alerta, cal prémer a la tecla F5 o actualitzar la pàgina fins que en l'estat posi "*Esperant per a començar*".

| Tornar                                              |                                        |                                                                                          |                                    |                              |                                                                                          |                   |                                                                                  |                                |                    | Opcions > |
|-----------------------------------------------------|----------------------------------------|------------------------------------------------------------------------------------------|------------------------------------|------------------------------|------------------------------------------------------------------------------------------|-------------------|----------------------------------------------------------------------------------|--------------------------------|--------------------|-----------|
| CEXPEDIENT SUBHASTA MA                              | NUAL - SUBHAS                          | TA MANUAL (id.P                                                                          | T1.BDOS.513204                     | 4)                           |                                                                                          |                   |                                                                                  |                                | SUBHASTA P         | PUBLICADA |
| Subhasta electrònica<br>SUBHASTA MANUAL (Subhasta p | vublicada) Veure informa               | ció completa                                                                             |                                    |                              |                                                                                          |                   |                                                                                  |                                | PROVEÏDORS         |           |
| (Zoos Morieis (LTC) Dublin, Edisburth, Lisbo        | n Loodaa)                              |                                                                                          |                                    |                              |                                                                                          |                   |                                                                                  | Convidat                       | 3                  |           |
| Publicació: 16/05/2024 11:36:55                     | n, condony                             |                                                                                          |                                    |                              |                                                                                          |                   |                                                                                  |                                | 2                  |           |
|                                                     |                                        |                                                                                          |                                    |                              |                                                                                          |                   |                                                                                  |                                |                    |           |
| Programar en el correu electronic                   |                                        |                                                                                          |                                    |                              |                                                                                          |                   |                                                                                  |                                |                    |           |
| Programar en el correu electronic                   |                                        |                                                                                          |                                    |                              |                                                                                          |                   |                                                                                  |                                |                    |           |
| Programar en el correu electronic                   |                                        |                                                                                          |                                    |                              |                                                                                          |                   |                                                                                  |                                |                    |           |
| Programar en el correu electronic                   |                                        |                                                                                          |                                    |                              |                                                                                          |                   |                                                                                  |                                |                    |           |
| LÍNEA DEL TEMPS                                     |                                        |                                                                                          |                                    |                              |                                                                                          |                   |                                                                                  |                                |                    |           |
|                                                     |                                        | ∉Data de publicació                                                                      |                                    | Deta                         | d'inici de subhasta                                                                      |                   | Data fi de subh                                                                  | ssta                           |                    |           |
| (NEA DEL TEMPS                                      |                                        | « Data de publicació<br>16/05/2024 11:38:00                                              | -1                                 | Data<br>17/0                 | d'Inici de subhasta                                                                      |                   | Data fi de subh<br>24/85/2024 e:00                                               | <b>551a</b><br>:00             |                    |           |
| (NEA DEL TEMPS                                      |                                        | <b>√ Data de publicació</b><br>16/05/2024 11:36:00                                       | -                                  | <b>Data</b><br>1770          | efinici de subhasta                                                                      |                   | Data II de subh                                                                  | <b>ssta</b><br>00              |                    |           |
| INEA DEL TEMPS                                      |                                        | <b>∠Deta de publicació</b><br>5665/2824 11:36:80                                         | -                                  | <b>Data</b><br>1770          | efinici de subhasta<br>2022 e 600.00                                                     |                   | Data II de subh<br>24/05/2024 e/00<br>Opcions V                                  | bsta<br>00<br>MISSATGES        |                    | Crear     |
| LÍNEA DEL TEMPS                                     |                                        | √Data de publicació<br>6665/024 11:36:00                                                 | •                                  | 0460<br>1770                 | efinici de subhasta                                                                      |                   | Date II de subh<br>24/05/324 0:00<br>Opcions V                                   | 00<br>MESSATGES                | No tê cap missatge | Crear     |
| (Internet and Control electronic)                   | Data de creació                        | "Data de publicació<br>1606/2024 11:35:00<br>Data de publicació                          | 0<br>Data d'inici                  | Data<br>17:0<br>Data fi      | d'Inici de subhasta<br>2024 e occio<br>Tipus/Versió                                      | Estat             | Data B de subh<br>24:05:2424:0:0<br>Opcions ~<br>Estat                           | 00<br>MESSATGES                | No tê cap misastge | Crear     |
| (Proparate en al contre electronic)                 | Data de creació<br>16/05/2024 10 29 45 | , Data de publicació<br>16/05/2824 11:36:00<br>Data de publicació<br>16/05/2024 12:37:01 | Data d'inici<br>17/05/2024 1:00:00 | Data 11<br>24/05/2024 1:00.0 | d'Inici de subhasta<br>2024 é.o.c.oo<br>Tipus/Versió<br>O Subhasta inversa / Per article | Estat<br>Publicat | Data II de subh<br>Jacosco34 6.00<br>Opcions V<br>Estat<br>Esperant per començar | oo<br>○ MESSATGES<br>□ TASQUES | No tê cap missatge | Crear     |

Per a accedir a la subhasta a través de la carpeta de l'expedient premi en l'enllaç de la columna "Estat de la subhasta" que s'indica en la imatge superior. Abans de començar la subhasta tindrà un comptador amb el compte enrere per a l'inici de la subhasta:

|                         | Temps fins que o              | comenci l'esdeveniment |                                           | Articles 1<br>ESTAT: CONNECTAT |
|-------------------------|-------------------------------|------------------------|-------------------------------------------|--------------------------------|
|                         | 00                            | n 02m 04s              |                                           |                                |
| re Gràfic               |                               |                        |                                           |                                |
| fertes Darreres ofertes | Registres Missatges Configura | cions                  |                                           |                                |
| Total                   | T Deserinsió                  | Ouastitatil Initat     | 100.000,00 €                              |                                |
| 1                       | Descripció                    | 1 UN                   | 0000000 €<br>100.000,00 €<br>100.000 00 € |                                |

| SUBHASTA ELECTRÒNICA                 |                        |                       |                       |                       |                                   |          | Opcions 🗸                |
|--------------------------------------|------------------------|-----------------------|-----------------------|-----------------------|-----------------------------------|----------|--------------------------|
| Referència                           | Data de creació        | Data de<br>publicació | Data d'inici          | Data fi               | Tipus/Versió                      | Estat    | Estat                    |
| SUBHASTA MANUAL_Subhasta electrònica | 16/05/2024<br>10:29:45 | 16/05/2024 12:37:01   | 17/05/2024<br>1:00:00 | 24/05/2024<br>1:00:00 | Subhasta inversa / Per<br>article | Publicat | Esperant per<br>començar |

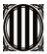

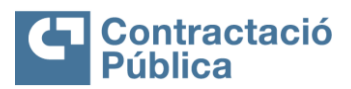

| MANUAL SERVEIS SUBHASTA ELECTRÒNICA (ENTITATS C | OMPRADORES)      |              |
|-------------------------------------------------|------------------|--------------|
| VERSIÓ 1.1                                      | Data: 27/11/2024 | Pag. 19 / 29 |
|                                                 |                  |              |

#### 4. COMENÇAMENT I TRANSCURS DE LA SUBHASTA ELECTRÒNICA

La subhasta que heu configurat romandrà amb el compte enrere fins a l'inici de la subhasta. Arribat el moment, l'estat "**Estat de la subhasta**" canviarà a "**En curs**" i clicant a sobre accedirem a la subhasta.

|                                                                                                    |                                                                                                    | ✓Data                                                                  | de publicació                                                                                                    |                                                                                   | Data d'inici de subha                         | asta                                                                         |                                                   | Data fi de subhas                                                                                                    | ita                                                                                                    |                                                                                                    |
|----------------------------------------------------------------------------------------------------|----------------------------------------------------------------------------------------------------|------------------------------------------------------------------------|----------------------------------------------------------------------------------------------------|-----------------------------------------------------------------------------------|-----------------------------------------------|------------------------------------------------------------------------------|---------------------------------------------------|----------------------------------------------------------------------------------------------------|----------------------------------------------------------------------------------------------------|----------------------------------------------------------------------------------------------------|
|                                                                                                    |                                                                                                    | 16/05/20                                                               | 124 11:56:00                                                                                                    |                                                                                   | 16/05/2024 12:57:00                           | •                                                                            |                                                   | 24/05/2024 0:00:0                                                                                                    | 0                                                                                                    |                                                                                                    |
| UBHASTA EL                                                                                                    | ECTRÒNICA                                                                                                    |                                                                        |                                                                                                    |                                                                                   |                                               |                                                                              |                                                   | Opcions ~                                                                                                    | MISSATGES                                                                                                    | c                                                                                                    |
| eferència                                                                                                    |                                                                                                    | Data de creació                                                        | Data de publicació                                                                                                    | Data d'inici                                                                      | Data fi                                       | Tipus/Versió                                                                 | E                                                 | stat Estat                                                                                                    | No té cap r                                                                                                    | nissatge                                                                                                    |
| JBHASTA MANUAL                                                                                                    | _Subhasta electrònica                                                                                             | 16/05/2024 10:29:45                                                    | 16/05/2024 12:56:12                                                                                                    | 16/05/2024 13:57:00                                                               | 24/05/2024 1:00:00                            | Subhasta inversa / Pe                                                        | er article Pi                                     | ublicat En curs                                                                                                    | TASQUES                                                                                                    | C                                                                                                    |
|                                                                                                    |                                                                                                    |                                                                        |                                                                                                    |                                                                                   |                                               |                                                                              |                                                   |                                                                                                    |                                                                                                    |                                                                                                    |
| e Treball - Serve                                                                                                    | eis → Expedients → Expedien                                                                                       | - Subhastes                                                            |                                                                                                    |                                                                                   |                                               |                                                                              |                                                   |                                                                                                    | ID de pàgina: 260                                                                                                    | 00073 SMARTY-aju                                                                                                    |
| fornar                                                                                                    |                                                                                                    |                                                                        |                                                                                                    |                                                                                   |                                               |                                                                              |                                                   |                                                                                                    |                                                                                                    |                                                                                                    |
|                                                                                                    |                                                                                                    |                                                                        |                                                                                                    |                                                                                   |                                               |                                                                              |                                                   |                                                                                                    |                                                                                                    |                                                                                                    |
| ubhacta .                                                                                                    |                                                                                                    |                                                                        | ubbasta electròni                                                                                                    | Responsel                                                                         | le : Entidad l                                | avior                                                                        |                                                   |                                                                                                    |                                                                                                    |                                                                                                    |
| ubhasta :                                                                                                    | SUBHASTA MAN                                                                                                    | UAL Copia_Su                                                           | ubhasta electròni                                                                                                    | ica Responsal                                                                     | ble : EntidadJ                                | avier                                                                        |                                                   |                                                                                                    | EN C                                                                                                    | URS                                                                                                    |
| ubhasta :<br>itol : SUBH                                                                                                    | SUBHASTA MAN<br>HASTA MANUAL.                                                                                     | UAL Copia_Su                                                           | ubhasta <mark>electròn</mark> i                                                                                                    | ica Responsal                                                                     | ble : EntidadJ                                | avier                                                                        | us d'avaluació -                                  | Millor Drau                                                                                                    | EN C                                                                                                    | URS<br>69:14:46 🥝                                                                                                    |
| itol: SUBH<br>ata d'inici: 26/0<br>eure Gràfic                                                                                                    | SUBHASTA MAN<br>HASTA MANUAL.<br>6/2024 10 22:00 (UTC 2:00                                                        | UAL Copia_Su                                                           | ubhasta electròni<br>2024 07:50:00 (UTC 2:00)                                                                                                | ica Responsal<br>Valor inicial :                                                  | ble : EntidadJ<br>100.000,00 €                | avier<br>Tip                                                                 | us d'avaluació :                                  | Millor Preu                                                                                                    | EN C                                                                                                    | :URS<br>69:14:46 🥑<br>Estalvi 🍆                                                                                                    |
| Subhasta : :<br>itol : SUBH<br>ata d'inici : 26/0<br>eure Gràfic                                                                                                    | SUBHASTA MAN<br>HASTA MANUAL.<br>6/2024 10 22:00 (UTC 2:00                                                        | Data fi : 29/06/2                                                      | ubhasta electròni                                                                                                    | ica Responsal<br>Valor inicial :                                                  | ble : EntidadJ<br>100.000,00 €                | avier<br>Tip                                                                 | us d'avaluació :                                  | Millor Preu                                                                                                    | EN C                                                                                                    | :URS<br>69:14:46<br>Estalvi 🌦<br>1.000,00 € (1,00%)                                                                                                    |
| Subhasta : :<br>itol : SUBH<br>ata d'inici : 26/0<br>leure Gràfic<br>Ofertes<br>2                                                                                                    | SUBHASTA MAN<br>HASTA MANUAL.<br>6/2024 10 22 00 (UTC 2:00<br>Darreres ofertes                                    | UAL Copia_Su<br>Data fi : 29/06/7<br>Registres                         | ubhasta electròni<br>2024 07 50 00 (UTC 2 00)<br>Missatges Co                                                                                | ica Responsal<br>Valor inicial :<br>onfiguracions                                 | ble : EntidadJ<br>100 000,00 €                | avier<br>Tip                                                                 | us d'avaluació :                                  | Millor Preu                                                                                                    | EN C                                                                                                    | CURS<br>69:14:46<br>Estalvi<br>1.000.00 € (1.00%)<br>nts 3                                                                                                    |
| Subhasta : :<br>Titol : SUBH<br>ata d'inici : 26/0<br>eure Gràfic<br>Ofertes<br>2<br>Total                                                                                                    | SUBHASTA MAN<br>HASTA MANUAL.<br>6/2024 10 22 00 (UTC 2 00<br>Darreres ofertes                                    | UAL Copia_St<br>Data fl : 29/06/2<br>Registres                         | ubhasta electròni<br>2024 07 50.00 (UTC 2.00)<br>Missatges Co<br>5<br>100.000,00 6                                                           | ica Responsat<br>Valor inicial :<br>onfiguracions                                 | ble : EntidadJ:<br>100.000,00 €               | avier<br>⊺ip<br>1.000,00 €                                                   | us d'avaluació :                                  | Millor Preu<br>99.000.00                                                                                                    | EN C                                                                                                    | :URS<br>69:14:46                                                                                                    |
| Subhasta : :<br>Títol : SUBH<br>ata d'inici : 26/0<br>leure Gràfic<br>Ofertes<br>2<br>Total<br>Ref. De                                                                                                    | SUBHASTA MAN<br>HASTA MANUAL.<br>62024 10 22 00 (UTC 2 00<br>Darreres ofertes<br>3<br>scripció Quantitat/Un       | UAL Copia_St<br>Data fi : 20/06/2<br>Registres<br>4                    | ubhasta electròni<br>2024 07 50 00 (UTC 2 00)<br>Missatges Cc<br>5<br>100.000,00 €<br>nicial (unitat/total)                                  | ica Responsal<br>Valor inicial :<br>onfiguracions<br>6<br>Oterta mini             | ble : EntidadJ<br>100.000,00 €<br>Ima         | avier<br>⊺ĭp<br>1.000,00 €<br>EstalvisPos                                    | us d'avaluació :<br>SICIÓ #                       | Millor Preu<br>99.000,00                                                                                                    | EN C                                                                                                    | URS<br>69:14:46<br>Estalvi<br>1 000,00 € (1,00%)<br>nts 3<br>8<br>0NNECTAT                                                                                                    |
| Subhasta : :<br>Títol : SUBH<br>ata d'inici : 26/0<br>eure Gràfic<br>Ofertes<br>2<br>Total<br>Total<br>1 De                                                                                                    | SUBHASTA MANUAL.<br>62024 10 22 00 (UTC 2 00<br>Darreres ofertes<br>3<br>scripció Quentitat/Uf<br>escripció 1 UN  | UAL Copia_St<br>Data fi : 20/06/2<br>Registres<br>4                    | ubhasta electròni<br>2024 07 50 00 (UTC 2 00)<br>Missatges Cc<br>5<br>100.000,00 €<br>nicial (unitat/total)<br>100.000,00 €                  | ica Responsal<br>Valor inicial :<br>6<br>Oterta mini<br>1.000,00                  | ble : EntidadJ<br>100.000,00 €<br>ima<br>0 €  | avier<br>Tip<br>1.000,00 €<br>EstatvisPos<br>1.000,00 € [1]                  | us d'avaluació :<br>SiCló #                       | Millor Preu<br>99.000,00                                                                                                    | EN C                                                                                                    | CURS<br>69:14:46<br>Estalvi<br>1 000,00 € (1,00%)<br>nts 3<br>8<br>0NNECTAT                                                                                                    |
| Subhasta : :<br>itol : SUBH<br>ata d'inici : 26/0<br>eure Gràfic<br>Ofertes<br>2<br>Total<br>Ref.* De<br>1 D                                                                                                    | SUBHASTA MANUAL.<br>62024 10 22 00 (UTC 2 00<br>Darreres ofertes<br>3<br>scripció Cuantitat/Un<br>escripció 1 UN  | UAL Copia_St<br>Deta fi : 2006/2<br>Registres                          | Ubhasta electròni<br>2024 07.50 00 (UTC 2 00)<br>Missatges Co<br>5<br>100.000,00 €<br>100.000,00 €<br>100.000,00 €                           | tica Responsal<br>Valor inicial :<br>6<br>Oferta mini<br>1.000,00                 | ble : EntidadJJ<br>100.000,00 €<br>Ima<br>0 € | 1.000,00 ¢<br>EstalvisPos<br>Loton,00 ¢<br>Estalvi 1.00%                     | us d'avaluació :<br>sició #                       | Millor Preu<br>99.000,00<br>99.000,00<br>coches suald                                                                                                    | EN C                                                                                                    | CURS<br>69:14:46<br>Estalvi<br>1 000,00 ( 1,00%)<br>nts 3<br>8<br>0NNECTAT                                                                                                    |
| Subhasta : :<br>Títol : SUBH<br>ata d'inici : 2600<br>eure Gràfic<br>Ofertes<br>2<br>Total<br>ERET De<br>1 D                                                                                                    | SUBHASTA MANUAL.<br>62024 10 22 00 (UTC 2 00<br>Darrens ofertes<br>3<br>scripció Quantita/Un<br>escripció 1 UN    | UAL Copia_St<br>Data fi : 2906/2<br>Registres                          | Ubhasta electròni<br>2024 07.50 00 (UTC 2 00)<br>Missatges Cc<br>5<br>100.000,00 €<br>nicial (unitat/tota))<br>100.000,00 €<br>100.000,00 €  | ica Responsal<br>Valor inicial :<br>6<br>Oferta mini<br>1.000,00                  | ble : EntidadJ<br>100.000,00 €<br>Ima<br>0 €  | 1.000,00 ¢<br>EstalvisPos<br>Loto,00 ¢<br>(1<br>Estalvi 1.00%                | us d'avaluació :<br>sició #<br>()                 | 99.000,00<br>99.000,00<br>99.000,00<br>coches suald<br>99.410,00                                                                                                    | EN C                                                                                                    | CURS<br>69:14:46<br>Estalvi<br>1 000.00 € (1,00%)<br>nts 3<br>8<br>0NNECTAT                                                                                                    |
| Total                                                                                                    | SUBHASTA MANUAL.<br>62024 10 22 00 (UTC 2 00<br>Darrerss ofertes<br>3<br>scripció Quantitat/Un<br>escripció 1 UN  | UAL Copia_St<br>Data fi : 29067<br>Registres                           | Ubhasta electròni<br>2024 07.50.00 (UTC 2.00)<br>Missatges Cc<br>5<br>100.000,00 €<br>nicial (unitat/tota))<br>100.000,00 €<br>100.000,00 €  | ica Responsal<br>Valor inicial :<br>onfiguracions<br>6<br>Oterta mini<br>1.000,00 | ble : EntidadJ<br>100.000,00 €<br>ima<br>0 €  | 1.000,00 ¢<br>EstalvisPos<br>1.000,00 ¢<br>(2                                | us d'avaluació :<br>sició <b>#</b><br>[}          | Millor Preu<br>99.000,00<br>99.000,00<br>coches suald<br>99.410,01<br>empresa Suald                                                                                                    | EN C<br>A Ofertes<br>T ESTATION<br>O C<br>tea                                                                                                    | CURS<br>69:14:46 C<br>Estalvi<br>1:000,00 € (1,00%)<br>nts 3<br>8<br>8<br>90NNECTAT                                                                                                    |
| itol : SUBH<br>ata d'inici : SOUBH<br>ata d'inici : 2600<br>euro Gràfic<br>Ofertes<br>2<br>Total<br>1 D                                                                                                    | SUBHASTA MANUAL.<br>62024 10 22 00 (UTC 2 00<br>Darreres ofertes<br>3<br>scripció Quantitat/Un<br>escripció 1 UN  | UAL Copia_Su<br>Data fi : 2006/7<br>Recistres                          | ubhasta electròni<br>2024 07 50 00 (UTC 2 00)<br>Missatges Cc<br>5<br>100.000,00 €<br>ntelai (unitat/tota))<br>100.000,00 €<br>100.000,00 €  | ica Responsal<br>Valor inicial :<br>onfiguracions<br>6<br>Oterta mini<br>1.000,00 | ble : EntidadJ<br>100.000.00 €<br>ima<br>0 €  | 1.000,00 ¢<br>EstalvisPos<br>1.000,00 ¢<br>(2<br>EstalvisPos<br>(2<br>(3)    | us d'avaluació :<br>sició #<br>()<br>2)           | Millor Preu<br>99.000,00<br>99.000,00<br>coches suald<br>99.410,00<br>empresa Suald<br>786.475,00                                                                                                    | EN C<br>A Participat<br>Contents<br>T ESTATION<br>Contents<br>T ESTATION<br>Contents<br>T ESTATION<br>Contents<br>T ESTATION<br>Contents<br>T ESTATION<br>Contents<br>T ESTATION<br>Contents<br>T ESTATION<br>Contents<br>T ESTATION<br>Contents<br>Contents | CURS<br>69:14:46<br>Eostalvi<br>100:00 (1,00%)<br>nts 3<br>8<br>NNECTAT                                                                                                    |
| itio : SUBH<br>itio : SUBH<br>da d'inici : 2000<br>eure Gràfic<br>200<br>Ofertes<br>200<br>Total<br>1 D                                                                                                    | SUBHASTA MANUAL.<br>82024 10 22 00 (UTC 2 00<br>Darreres ofertes<br>3<br>scripció Quantitat/Un<br>rescripció 1 UN | UAL Copia_St<br>Data fi : 2006/<br>Registres                           | Ubhasta electròni<br>2024 07 50 00 (UTC 2 00)<br>Missatges Cc<br>5<br>100.000,00 €<br>100.000,00 €<br>100.000,00 €<br>100.000,00 €           | ica Responsal<br>Vator inicial :<br>onfiguracions<br>6<br>Oterta mini<br>1.000,00 | ble : EntidadJ<br>100.000,00 €<br>(ma<br>0 €  | 1.000,00 ¢<br>EstalviSPos<br>1.000,00 ¢<br>(2<br>(3)                         | us d'avaluació :<br>sició #<br>))<br>;)<br>UTE Ca | Milor Preu<br>99.000,00<br>99.000,00<br>coches suald<br>99.410,00<br>empresa Suald<br>766.475,01<br>rtonajes Aranchi                                                                                                    | EN C                                                                                                    | :URS<br>69:14:46<br>Estalvi<br>1 000,00 € (1,00%)<br>nts 3<br>8<br>9<br>9<br>9<br>9<br>9<br>9<br>9<br>9                                                                                                    |
| Subhasta ::<br>itol : SUBF<br>ad dinici :200<br>eure Grafic<br>Ofertes<br>Total<br>m Ref.* De<br>1 D                                                                                                    | SUBHASTA MANUAL.<br>62024 10 22 00 (UTC 2 00<br>Darreres ofertes<br>3<br>scripció Quantitat/Uf<br>escripció 1 UN  | UAL Copia_St<br>Data fi : 29/06/7<br>Registres<br>4<br>Itat Offerta in | ubhasta electròni<br>2024 07:50 00 (UTC 2:00)<br>Missatges Cc<br>5<br>100:000,00 €<br>http://utat/total)<br>100:000,00 €<br>100:000,00 €     | ica Responsal<br>Valor inicial :<br>onfiguracions<br>6<br>Oferta mini<br>1.000,00 | ble : EntidadJ<br>100.000.00 €<br>ima<br>0 €  | 1.000,00 ¢<br>EstativisPos<br>1.000,00 ¢<br>EstativisPos<br>(2<br>(3         | us d'avaluació :<br>sició #<br>))<br>))<br>UTE Ca | Milor Preu<br>99.000,00<br>99.000,00<br>coches suald<br>99.410,00<br>empresa Suald<br>786.475,00<br>rtonajes Aranch<br>Coches Suald                                                                                                    | EN C<br>Participal<br>Content of the second of the second of t                                                                                                    | :URS<br>69:14:46<br>Estalvi<br>to 00:00 et(1,00%)<br>to 00:00 et(1,00%)<br>to 00:000<br>to 00:00 et(1,00%)<br>to 00:00 et(1,00%)<br>to 00:00 et(1,00%                                                                                                    |
| iubhasta : i<br>itol : SUBF<br>at dinici : 2006<br>eure Gràfic<br>Ofertes<br>Total<br>Total<br>1 D                                                                                                    | SUBHASTA MANUAL.<br>62024 10 22 00 (UTC 2:00<br>Darreres ofertes<br>3<br>scripció Quantitat/Uf<br>lescripció 1 UN | UAL Copia_St<br>Data fi : 2906/2<br>Registres                          | ubhasta electròni<br>2024 07.50 00 (UTC 2 00)<br>Missatges Cc<br>5<br>1000.000,00 €<br>1000.000,00 €<br>1000.000,00 €                        | ica Responsal<br>Valor inicial :<br>6<br>Offerta mini<br>1.000,00                 | ble : EntidadJ<br>100.000,00 €<br>Ima<br>€    | 1.000,00 ¢<br>EStratvisPos<br>1.000,00 ¢<br>EstratvisPos<br>(1<br>(3)<br>(3) | us d'avaluació :<br>sició #<br>))<br>))<br>UTE Ca | Millor Preu<br>99.000,00<br>99.000,00<br>coches suald<br>99.410,00<br>empresa Suald<br>786.475,00<br>rtonajes Aranchu<br>Coches Suald                                                                                                    | EN C<br>Participal<br>C C ESTAT. CC<br>0 C ESTAT. CC<br>0 C A +<br>1ca                                                                                                    | :URS<br>69:14:46<br>Estalvi<br>axxxxxxxxxxxxxxxxxxxxxxxxxxxxxxxxxxxx                                                                                                    |
| Subhasta : SUBHasta : SUBHasta : SUBHasta : SUBHasta : SUBHasta inici : Subhasta inici : Subhasta inici: Sub | SUBHASTA MANUAL.<br>62024 10 22 00 (UTC 2 00<br>Darreres ofertes<br>3<br>scripció Quantitat/Un<br>escripció 1 UN  | UAL Copia_St<br>Data fi : 2906/2<br>Registres                          | ubhasta electròni<br>2024 07.50 00 (UTC 2 00)<br>Missatges Cc<br>5<br>100.000,00 €<br>nicial (unitat/tota)<br>100.000,00 €<br>100.000,00 €   | ica Responsal<br>Valor inicial :<br>6<br>Oferta mini<br>1.000,00                  | ble : EntidadJ<br>100.000,00 €<br>Ima<br>0 €  | avier<br>Tip<br>1.000,00 €<br>EstalvisPos<br>EstalvisPos<br>(3<br>(3         | us d'avaluació :<br>sició #<br>))<br>)<br>UTE Ca  | Millor Preu<br>99.000,00<br>000,00<br>000,00<br>000,00<br>99.410,00<br>00,00<br>99.410,00<br>00,00<br>99.410,00<br>00,00<br>99.410,00<br>00,00<br>00,00<br>00,00<br>00,00<br>00,00<br>00,000,00<br>00,000,000,00<br>00,000,00<br>00,000,000,00<br>00,000,000,00<br>00,000,0000 | EN C<br>A Participal<br>A Ofertes<br>T ESTAT. CC<br>0 C<br>tea<br>0 C<br>a +<br>lea                                                                                                    | :URS<br>69:14:46<br>Estalvi<br>exocore (; 0%)<br>nts 3<br>8<br>NNNECTAT                                                                                                    |
| Subhasta : I<br>Títoi : SUBH<br>aud dinici : Zobe<br>feure Gráfic<br>Ofertes<br>Total<br>Total<br>1 D                                                                                                    | SUBHASTA MANUAL.<br>62024 10 22 00 (UTC 2 00<br>Darreres ofertes<br>3<br>scripció Quantitat/Uri<br>escripció 1 UN | UAL Copia_St<br>Data fi : 2006/<br>Recistres                           | Jubhasta electròni<br>2024 07 50 00 (UTC 2 00)<br>Missatges Cc<br>5<br>100.000,00 €<br>nicial (unitat/total)<br>100.000,00 €<br>100.000,00 € | ica Responsal<br>Vator inicial :<br>onfiguracions<br>6<br>Oterta mini<br>1.000,00 | ble : EntidadJ<br>100.000,00 €<br>ima<br>0 €  | 1.000,00 ¢<br>EstalvisPos<br>1.000,00 ¢<br>Estalvi 1.00%<br>(3               | us d'avaluació :<br>sició #<br>()<br>)<br>UTE Ca  | Millor Preu<br>99.000,00<br>99.000,00<br>coches suald<br>99.410,00<br>empresa Suald<br>786.475,00<br>rtonajes Aranch<br>Coches Suald                                                                                                    | EN C<br>Participat<br>Corectes<br>ESTAT.CC                                                                                                    | 2URS<br>69:14:46<br>Estativi<br>1:000,00 (1:00)<br>1:000,00 (1:00)<br>1:000<br>1:0000<br>1:000<br>1:000<br>1:0000<br>1:0000<br>1:000<br>1:0000<br>1:0000<br>1:000 |

Durant el transcurs de la subhasta, es mostrarà informació important relativa a l'estat d'aquesta, el nombre de proveïdors, l'estalvi i les ofertes presentades. També té disponibles diverses eines:

- 1. Gràfic de l'evolució de les ofertes
- 2. Pestanya "ofertes"
- 3. Pestanya <u>"Últimes ofertes"</u> amb gràfics rellevants
- 4. Pestanya "Registres" amb totes les accions realitzades durant la subhasta
- 5. Pestanya "Missatges" amb la informació dels missatges rebuts i enviats
- 6. Pestanya "Configuracions" amb totes les configuracions de la subhasta
- 7. Chat

Els recordem que, durant la celebració de la subhasta, els participants tenen a la seva disposició el nostre equip de suport amb el qual poden contactar per via telefònica a través del número de telèfon +34 917 896 557 i/o per via email a través de la següent adreça info@vortal.es.

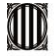

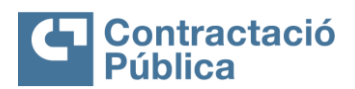

MANUAL SERVEIS SUBHASTA ELECTRÒNICA (ENTITATS COMPRADORES)

VERSIÓ 1.1

Data: 27/11/2024

Pag. 20 / 29

## 5. FUNCIONALITATS DISPONIBLES DURANT LA SUBHASTA

**Gràfic de l'evolució de les ofertes:** es podrà veure l'evolució de les ofertes de totes les entitats proveïdores en temps real. Cada entitat proveïdora és identificada amb un color. Podreu consultar quin color correspon a cada entitat proveïdora en la pestanya <u>"Veure Gràfic".</u>

| a d'inici : 16/05/2<br>Ocultar | 024 13:57:00 (U | TC 2:00)<br>* Gràfi | ca resumeixen | Data fi : 24/05/2 | 024 01:00:00 (U) | rc 2:00)<br>a valor basi <b>50.</b> | 00€     | Valor inicial : | 50.00 € |       |         | Tipus d'avalı | Global  | ~     |       |
|--------------------------------|-----------------|---------------------|---------------|-------------------|------------------|-------------------------------------|---------|-----------------|---------|-------|---------|---------------|---------|-------|-------|
| 5.04 €                         |                 | •                   |               |                   |                  |                                     |         |                 |         |       |         |               |         |       |       |
| 8.96 €                         | 17. May         | 12:00               | 18. May       | 12:00             | 19. May          | 12:00                               | 20. May | 12:00           | 21. May | 12:00 | 22. May | 12:00         | 23. May | 12:00 | 24. N |

Aquest gràfic es va actualitzant a temps real i va calculant els guanys acumulats de manera automàtica.

**Ofertes**: podreu veure l'evolució de les ofertes de totes les entitats participants en temps real. En la llista de preus té la informació de les millors ofertes de cada proveïdor durant tota la subhasta: els valors de les ofertes, total d'estalvis, i la posició dels participants per article, per llista o per lot, segons la versió de la subhasta.

| ta d'inici : 2<br>sure Gràfic | 26/06/2024 10:22:01 | 0 (UTC 2:00)   | Data fi : 29/06/ | 2024 07:50:00 (UTC 2 | (00) Valor inicial : 10 | 00.000,00 €   | Tipus d'a | valuació : Millor Preu   | -      | 69:15:00<br>Estalv<br>1.000,00 € (1 | 0<br>71<br>1,01 |
|-------------------------------|---------------------|----------------|------------------|----------------------|-------------------------|---------------|-----------|--------------------------|--------|-------------------------------------|-----------------|
| Ofertes                       | Darreres            | ofertes        | Registres        | Missatges            | Configuracions          |               |           |                          | ALS Pa | articipants                         |                 |
| Total                         |                     |                |                  | 100.000.00 (         |                         | 1.000.00      | e         | 99.000.00 €              | 4.0    | fertes                              |                 |
| ∃Ref. <sup>▼</sup>            | Descripció Qu       | antitat/Unitat | Oferta i         | nicial (unitat/total | Oferta minin            | na Estalv     | isPosició | # т                      | E      | STAT: CONNECTAT                     |                 |
| 1                             | Descripció          | 1 UN           |                  | 100.000,00 €         | 1.000,00                | € 1.000,00    | c (1)     | 99.000,00 €              |        |                                     |                 |
|                               |                     |                |                  | 100.000,00 €         |                         | Estalvi 1.009 | •         | coches sualdea           |        |                                     |                 |
|                               |                     |                |                  |                      |                         |               | (2)       | 99.410,00 €              |        |                                     |                 |
|                               |                     |                |                  |                      |                         |               | -1220     | empresa Sualdea          |        |                                     |                 |
|                               |                     |                |                  |                      |                         |               | (3)       | 786.475,00 €             |        |                                     |                 |
|                               |                     |                |                  |                      |                         |               |           | UTE Cartonajes Arancha + |        |                                     |                 |

Últimes ofertes: permet veure tota la informació sobre les ofertes. La informació està dividida en dos blocs <u>"Puntuació"</u> i <u>"Últimes ofertes</u>". Podreu analitzar qui ofereix el millor preu, quantes ofertes va realitzar i si està realitzant ofertes per article (i en quin article va fer una oferta), per lot o per llista, segons la versió de la subhasta.

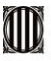

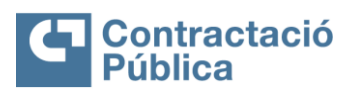

| MANUA              | L SERVEIS SUBHASTA EL                   | ECTRÒNI        | CA (ENTITATS COMPRA                     | DORES)                               |              |                    |         |
|--------------------|-----------------------------------------|----------------|-----------------------------------------|--------------------------------------|--------------|--------------------|---------|
|                    | VERSIÓ 1.1                              |                | Data:                                   | 27/11/2024                           |              | Pag. 21 / 2        | 29      |
|                    |                                         |                |                                         |                                      |              |                    |         |
| 🕤 Tornar           |                                         |                |                                         |                                      |              |                    |         |
| Subhasta :         | : SUBHASTA MANUAL Copia_Subhast         | a electrònica  | Responsable : EntidadJavier             |                                      |              | EN CURS            |         |
| Data d'inici : 26/ | Data fi : 29/06/2024 07:50              | :00 (UTC 2:00) | Valor inicial : 100.000,00 € Ti         | i <b>pus d'avaluació :</b> Millor Pr | eu           | ▼ 68:53:4          | 43 🧭    |
| Veure Gràfic       |                                         |                |                                         |                                      |              | Esta<br>1.000,00 € | (1,00%) |
| Ofertes            | Darreres ofertes Registres Missa        | atges Config   | uracions                                |                                      |              | And Participants   | 3       |
|                    | Valor - Descripció                      |                | Darreres of                             | ertes                                |              | Ofertes            | 8       |
| Posició            | Empresa                                 | Oferta         | Empresa                                 | On                                   | Oferta       | ESTAT: CONNECT/    | AT      |
| 1 🍟                | coches sualdea                          | 99.000,00€     | coches sualdea                          | Descripció                           | 99.000,00€   |                    |         |
| 2                  | empresa Sualdea                         | 99.410,00 €    | empresa Sualdea                         | Descripció                           | 99.410,00 €  |                    |         |
| 3                  | UTE Cartonajes Arancha + Coches Sualdea | 786.475,00 €   | empresa Sualdea                         | Descripció                           | 330.410,00 € |                    |         |
|                    | 0/ de licitesiene                       |                | empresa Sualdea                         | Descripció                           | 841.410,00€  |                    |         |
|                    | % de licitacions                        |                | UTE Cartonajes Arancha + Coches Sualdea | Descripció                           | 786.475,00€  |                    |         |
|                    |                                         |                | coches sualdea                          | Descripció                           | 100.000,00 € |                    |         |
|                    | coches sur                              | aldea          |                                         |                                      |              |                    |         |

**Registres:** En aquesta pestanya és possible veure totes les accions de totes les persones usuàries que estan participant en la subhasta (entitats compradores i entitats proveïdores). També podreu filtrar la informació per columna per ordre ascendent i/o descendent, fer una cerca

| Subhasta : SUBHASTA M.<br>Titol : SUBHASTA MANUA<br>Data d'inici : 2000/2024 10 22 00 (UTC<br>Veure Gràfic<br>Ofertes Darreres ofert | ANUAL Copia_Subhasi<br>AL.<br>2.00) Data fi : 29/06/2024 07:50<br>es Registres Missa | a electrònica Responsable : EntidadJ;<br>00 (UTC 2.00) Valor Inicial : 100.000.00 €<br>atges Configuracions | a <b>vier</b><br>Tipus d'avaluació | : Millor Preu           | EN CURS                                                                                                    |     |
|----------------------------------------------------------------------------------------------------|--------------------------------------------------------------------------------------|----------------------------------------------------------------------------------------------------|------------------------------------|-------------------------|----------------------------------------------------------------------------------------------------|-----|
| Recerca.:                                                                                                    | Recerca                                                                              | ٩                                                                                                    | Recerca ava                        | ançada Exportar a Excel | Content of the second second s | 8   |
| ✓ Data                                                                                                    | Tipus Esdeveniment                                                                   | Descripció                                                                                                  | Usuari (entitat)                   | Adreça IP               |                                                                                                    |     |
| 26/06/2024 10:40:59 (UTC 2:00)                                                                                                    | Conversa Inicio de sessió                                                            | Usuari Connectat                                                                                            | EntidadJavier                      | 2.139.219.97:50982      |                                                                                                    |     |
| 26/06/2024 10:40:51 (UTC 2:00)                                                                                                    | Conversa Inicio de sessió                                                            | Usuari Connectat                                                                                            | coches sualdea                     | 2.139.219.97:50981      |                                                                                                    | - 8 |
| 26/06/2024 10:39:07 (UTC 2:00)                                                                                                    | Conversa Tancament de ses                                                            | sió Usuari Desconnectat                                                                                     | coches sualdea                     | 2.139.219.97:50894      |                                                                                                    |     |
| 26/06/2024 10:39:07 (UTC 2:00)                                                                                                    | Conversa Tancament de ses                                                            | sió Usuari Desconnectat                                                                                     | EntidadJavier                      | 2.139.219.97:50920      |                                                                                                    |     |
| 26/06/2024 10:39:07 (UTC 2:00)                                                                                                    | Conversa Tancament de ses                                                            | sió Usuari Desconnectat                                                                                     | empresa Sualdea                    | 2.139.219.97:50874      |                                                                                                    |     |
| 26/06/2024 10:33:10 (UTC 2:00)                                                                                                    | Conversa Inicio de sessió                                                            | Usuari Connectat                                                                                            | EntidadJavier                      | 2.139.219.97:50920      |                                                                                                    | -   |

simple o una cerca avançada.

Així mateix, la plataforma de subhasta ofereix la possibilitat de descarregar directament aquesta informació completa en format Excel prement en el botó "Exportar a Excel" que s'indica en la imatge superior.

**Missatges:** amb la informació dels missatges enviats i rebuts i el xat disponible en qualsevol de les pestanyes. Podran enviar missatges a un o a diverses persones participants de la subhasta, o exportar el missatge seleccionat accedint al detall d'aquest, i prement en el botó "Imprimir". Durant el transcurs de la subhasta podreu enviar missatges a través de la pestanya <u>"missatges"</u>

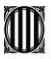

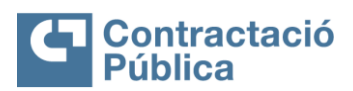

| MANUAL SERVEIS SUBHASTA ELECTRÒNICA (ENTITATS CO | OMPRADORES)      |              |
|--------------------------------------------------|------------------|--------------|
| VERSIÓ 1.1                                       | Data: 27/11/2024 | Pag. 22 / 29 |

o del xat (abans de començar la subhasta i quan la subhasta estigui aturada, aquesta funcionalitat es trobarà inactiva).

| ta d'inici : 26/06/2<br>ure Gràfic | 2024 10:22:00 (UTC 2:00) | Data fi : 29/06/2024 07:50:00 | (UTC 2:00) Valor inicial : 100.000,00 € | Tipus d'avaluació : Millor Preu | <ul></ul>                                                                                                    |
|------------------------------------|--------------------------|-------------------------------|-----------------------------------------|---------------------------------|----------------------------------------------------------------------------------------------------|
| Ofertes                            | Darreres ofertes         | Registres Missatg             | es Configuracions                       |                                 | All Participants 3                                                                                                    |
| Participa                          | ants online (1)          | Enviar a:                     |                                         | + Nou missatge Ex               | Conternation State State |
|                                    | Q                        |                               |                                         |                                 |                                                                                                    |
|                                    |                          |                               |                                         |                                 |                                                                                                    |
|                                    |                          |                               |                                         |                                 |                                                                                                    |
|                                    |                          |                               |                                         |                                 |                                                                                                    |
|                                    |                          |                               |                                         |                                 |                                                                                                    |

**Configuracions**: aquí és possible observar tots els requisits definits en la creació de la subhasta. També podrien començar, parar o recomençar la subhasta, prolongar i/o cancel·lar la subhasta en aquesta pestanya en funció del que s'estableix en el **Pas 2**.

| Títol : SUBHAS<br>Data d'Inici : 26/06/202<br>Veure Gràfic | <b>STA MANUAL</b><br>4 10.22:00 (UTC 2:00) | Data fi : 29/06/2024 | 07:50:00 (UTC 2:00) | Valor inicial : 100 000,00 € | Tipus d'avaluació : Millor Pre | ы          | EN CURS<br>▼ 69:03:<br>Esta<br>1.000.00 € | 39<br>alvi ( |
|------------------------------------------------------------|--------------------------------------------|----------------------|---------------------|------------------------------|--------------------------------|------------|-------------------------------------------|--------------|
| Licitacions                                                | Darreres ofertes                           | Registres            | Missatges           | Configuracions               |                                |            | A Participants                            |              |
|                                                            |                                            |                      |                     |                              | Aturar                         | Cancel·lar | A Ofertes                                 |              |
| nformació de la                                            | subhasta                                   |                      |                     |                              |                                |            | ESTAT: CONNECT                            | AT           |
| Inform                                                     | nació del procediment:                     | SUBHASTA MANUA       | L Copia             |                              |                                |            |                                           |              |
| Respo                                                      | nsable de la subhasta:                     | EntidadJavier        |                     |                              |                                |            |                                           |              |
|                                                            | Codi d'idioma:                             | са                   |                     |                              |                                |            |                                           |              |
|                                                            | Data d'inici:                              | 26/06/2024 10:22:00  | (UTC 2:00)          |                              |                                |            |                                           |              |
|                                                            | Data fi:                                   | 29/06/2024 07:50:00  | (UTC 2:00)          |                              |                                |            |                                           |              |
|                                                            | Unitat:                                    | EUR                  |                     |                              |                                |            |                                           |              |
|                                                            | Tipus de subbasta:                         | Subhasta inversa     |                     |                              |                                |            |                                           |              |
|                                                            | ripus de subriasia.                        |                      |                     |                              |                                |            |                                           |              |
|                                                            | Versió de subhasta:                        | Per article          |                     |                              |                                |            |                                           |              |

#### 6. ATURAR, RECOMENÇAR, PRORROGAR I CANCEL·LAR UNA SUBHASTA ELECTRÒNICA

La plataforma de subhasta també disposa de les funcionalitats per aturar, recomençar, prorrogar o cancel·lar una subhasta en cas que sigui necessari. Per això cal seguir els passos previstos a continuació:

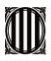

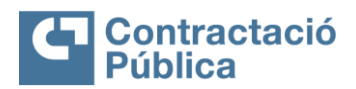

| MANUAL SERVEIS SUBHASTA ELECTRÒNICA (ENTITATS CO | OMPRADORES)      |              |
|--------------------------------------------------|------------------|--------------|
| VERSIÓ 1.1                                       | Data: 27/11/2024 | Pag. 23 / 29 |

#### Aturar una subhasta electrónica:

Per aturar la subhasta premi en el botó "**Aturar**" en la pestanya "<u>Configuracions</u>". Apareixerà una finestra flotant en la qual haurà de confirmar que desitja aturar la subhasta, per a això premi "**Sí**". La subhasta canviarà el seu estat a "<u>Aturada</u>".

| Veure Grâfic Ofertes Darreres ofertes Regist Informació de la subhasta Informació de procediment: SUBHA Responsable de la subhasta: Entidad Codi d'idiona: ca | res Missatges Ca<br>STA MANUAL. Copia<br>lavier | onfiguracions                              | Aturar Car | Estalvi<br>1.000,00 € (1.0<br>## Participants<br>A Ofertes<br>ESTAT: CONNECTAT |
|----------------------------------------------------------------------------------------------------|-------------------------------------------------|--------------------------------------------|------------|--------------------------------------------------------------------------------|
| Ofertes Darreres ofertes Regist                                                                                                    | res Missatges Co<br>STAMANUAL. Copia<br>lavier  | onfiguracions                              | Aturar Car | Harticipants     A Ofertes     ESTAT: CONNECTAT                                |
| nformació de la subhasta<br>Informació del procediment: SUBHA<br>Responsable de la subhasta: Entidad<br>Codi d'Idioma: ca                                     | STA MANUAL Copia<br>lavier                      |                                            | Aturar Car | Concel·lar                                                                     |
| nformació de la subhasta<br>Informació del procediment: SUBHA<br>Responsable de la subhasta: Entidad<br>Codi d'Idioma: ca                                     | STA MANUAL Copia<br>lavier                      |                                            | Aturar     | ESTAT: CONNECTAT                                                               |
| Informació del procediment: SUBHA<br>Responsable de la subhasta: Entidad.<br>Codi d'idioma: ca                                                                | STA MANUAL Copia<br>lavier                      |                                            |            |                                                                                |
| Responsable de la subhasta: Entidad.<br>Codi d'Idioma: ca                                                                                                    | lavier                                          |                                            |            |                                                                                |
| Codi d'Idioma: ca                                                                                                    |                                                 |                                            |            |                                                                                |
|                                                                                                    |                                                 |                                            | ×          |                                                                                |
| Data d'inici: 26/06/20                                                                                                    | 24 10:22:00 (UTC 2:00)                          | Aturar subhasta                            |            |                                                                                |
| Data fi: 29/06/20                                                                                                    | 24 07:50:00 (UTC 2:00)                          |                                            |            |                                                                                |
| Unitat: EUR                                                                                                    |                                                 | Està segur que desitia aturar la subhasta? |            |                                                                                |
| Tipus de subhasta: Subhast                                                                                                    | a inversa                                       |                                            |            |                                                                                |
| Versió de subhasta: Per artic                                                                                                    | le                                              |                                            |            |                                                                                |
| Total de digits: 17                                                                                                    |                                                 |                                            |            |                                                                                |

#### Recomençar una subhasta electrònica

Per a tornar a posar en marxa la subhasta premeu el botó "Inici" en la pestanya <u>"Configuracions"</u>. Apareixerà una finestra flotant en la qual haurà de confirmar que desitjeu tornar a començar la subhasta i on haurà de definir una nova data de finalització. Empleneu la nova data de finalització i premeu "**Sí**". La subhasta canviarà el seu estat a <u>"En curs"</u> de nou.

| ata d'inici : 26/0<br>eure Gràfic | HASTA MANUAL.<br>06/2024 10:22:00 (UTC 2:00) | Data fi : 29/06/2 | 2024 07:50:00 (UTC 2 | :00) Valor inicial | : 100.000,00 €                  | Tipus d'avaluació : Millor Pre | u          | ATURADA<br>Esta<br>1.000,00 (               | <b>alvi 🍋</b><br>E (1,00%) |
|-----------------------------------|----------------------------------------------|-------------------|----------------------|--------------------|---------------------------------|--------------------------------|------------|---------------------------------------------|----------------------------|
| Ofertes                           | Darreres ofertes                             | Registres         | Missatges            | Configuracions     |                                 | Inici                          | Cancel·lar | Participants     Ofertes     ESTAT: CONNECT | 3<br>8<br>AT               |
| formació d                        | le la subhasta                               |                   |                      |                    |                                 |                                | ·          |                                             |                            |
| h                                 | nformació del procediment:                   | SUBHASTA MA       | NUAL Copia           |                    |                                 | ¥ ×                            |            |                                             |                            |
| R                                 | esponsable de la subhasta:                   | EntidadJavier     |                      | Iniciar la sub     | ohasta                          |                                |            |                                             |                            |
|                                   | Codi d'idioma:                               | са                |                      |                    |                                 |                                |            |                                             |                            |
|                                   | Data d'inici:                                | 26/06/2024 10:2   | 22:00 (UTC 2:00)     |                    | ue desitis isisisr is subbasta0 |                                |            |                                             |                            |
|                                   | Data fi:                                     | 29/06/2024 07:5   | 50:00 (UTC 2:00)     | Aquesta segui q    | ue desiga iniciar la subhasta?  |                                |            |                                             |                            |
|                                   | Unitat:                                      | EUR               |                      | Neve data fr       |                                 |                                |            |                                             |                            |
|                                   | Tipus de subhasta:                           | Subhasta invers   | a                    | nova data II.      | L                               |                                |            |                                             |                            |
|                                   | Versió de subhasta:                          | Per article       |                      |                    |                                 |                                |            |                                             |                            |
|                                   | Total de digita:                             | 17                |                      |                    |                                 |                                |            |                                             |                            |

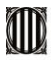

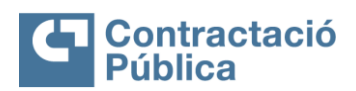

| MANUAL SERVEIS SUBHASTA ELECTRÒNICA (ENTITATS CO | OMPRADORES)      |              |
|--------------------------------------------------|------------------|--------------|
| VERSIÓ 1.1                                       | Data: 27/11/2024 | Pag. 24 / 29 |

#### Prorrogar una subhasta electrònica:

Si en el moment de la creació de la subhasta selecciona "**Sí**" en el camp <u>"Permetre temps extra manual"</u>, durant la subhasta tindreu disponible el botó "**Prorrogar**" per a realitzar aquesta acció. Per a prorrogar la subhasta durant el transcurs d'aquesta, premeu en el botó "**Prorrogar**" en la pestanya <u>"Configuracions"</u>. Apareixerà una finestra flotant, com la que es veu en la part inferior de la pàgina, en la qual s'haurà d'especificar el temps de prolongació de la subhasta desitjat i prémer "**Sí**":

| Tomar      Subhasta : Prueba Release 24.3 Copia_Subhasta electro Titol : Prueba Release 24.3 Date fine : 2005/004 46 44 00 (UTC 200)     Date fi : 2005/ Veure Cafte Licitacions Últimes licitacions Registres Missa                                                                                                    | Inica         Responsable : EntidadJavier           04 408 4409 (UTC 2 00)         Valor inicial : 238.77           Iges         Configuracions | Tipus d'avaluació : Milor Prez | EN CURS<br>◆ 47:19:36<br>Estativio<br>0(%)<br>445 Participants 1 |
|----------------------------------------------------------------------------------------------------|----------------------------------------------------------------------------------------------------|--------------------------------|------------------------------------------------------------------|
| Infor Ofertes ubhasta<br>Infor Ofertes ubhasta<br>Responsele de la subhasta<br>Coli d'idoue<br>Coli d'idoue | Prorrogar                                                                                                    | Porrogan Parar Can<br>Aturar   | A Licites 0<br>ESTATE CONVECTAT                                  |
| Total de decimate: 2<br>Subhasta de prova: Ho<br>Subhasta amb publicita: Ho<br>Regles de la subhasta                                                                                                    | Hores: 0<br>Minuts: 0                                                                                                    | Sí Cancel lar                  |                                                                  |

La plataforma de subhasta permet que aquesta pròrroga es configuri de manera automàtica, i en aquest cas el comptador de temps s'allargarà automàticament els minuts desitjats una vegada el temps inicial de la subhasta hagi finalitzat, o de manera manual, com veiem en la imatge superior, introduint les hores i minuts de pròrroga desitjats.

## Cancel·lar una subhasta electrònica:

Per a cancel·lar la subhasta durant el transcurs d'aquesta, premeu el botó "<u>Cancel·lar"</u> en la pestanya <u>"Configuracions"</u>. Empleneu la justificació per a cancel·lar la subhasta i premeu <u>"Sí".</u> L'estat de la subhasta canviarà a <u>"Cancel·lat"</u> i a les persones participants de la subhasta els hi arribarà un correu electrònic d'alerta.

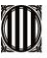

Data d'inici:

Tipus de subhasta: Versió de subhasta:

Data fi:

Unitat:

EUR Subhasta inversa

Per article

26/06/2024 11:07:12 (UTC 2:00)

27/06/2024 11:35:00 (UTC 2:00)

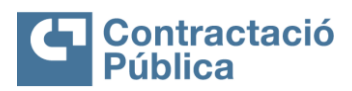

Sí Cancel·lar

| MANUAL SERVEIS                                                                                                    | SUBHASTA ELE                                                           | CTRÒNICA (E         | ENTITATS CO                            | MPRADORES)                      |                                   |
|----------------------------------------------------------------------------------------------------|------------------------------------------------------------------------|---------------------|----------------------------------------|---------------------------------|-----------------------------------|
| VER                                                                                                    | SIÓ 1.1                                                                |                     | Data: 27/11/2024                       | Pag. 25 / 29                    |                                   |
|                                                                                                    |                                                                        |                     | ·                                      | ·                               |                                   |
| C Tornar                                                                                                    |                                                                        |                     |                                        |                                 |                                   |
| Subhasta : SUBHASTA MANUA<br>Títol : SUBHASTA MANUAL.<br>Data d'inici : 26/06/2024 11:07:12 (UTC 2:00)<br>Veure Gràfic | AL Copia_Subhasta elec<br>Data fi : 27/06/2024 11:35:00 (UTC           | 2:00) Valor inicial | able : EntidadJavier<br>: 100.000,00 € | Tipus d'avaluació : Millor Preu | EN CURS<br>24:21:22<br>Estalvi    |
| Ofertes Darreres ofertes                                                                                               | Registres Missatges                                                    | Configuracions      |                                        |                                 | 1.000,00 € (1,00%)                |
|                                                                                                    |                                                                        |                     |                                        | Aturar                          | Har Ofertes 8<br>ESTAT: CONNECTAT |
| Informacio de la subhasta<br>Informació del procediment:<br>Responsable de la subhasta:                                | SUBHASTA MANUAL Copia<br>EntidadJavier                                 | Cane                | cel·lar subhasta                       | K                               |                                   |
| Codi di dioma:<br>Data d'inici:<br>Data de finalització original:                                                      | ca<br>26/06/2024 10:22:00 (UTC 2:00)<br>29/06/2024 07:50:00 (UTC 2:00) | Està s              | egur que desitja cancel·lar l          | a subhasta?                     |                                   |

Justificació per cancel·lar la subhasta

#### 7. FINALITZACIÓ D'UNA SUBHASTA ELECTRÒNICA I CREACIÓ **D'INFORMES** En l'opció crear informe es

| Tornar<br>Subhasta :<br>Ítol : SUB<br>ata d'inici : 26/4<br>eure Gràfic | SUBHASTA MANU/<br>HASTA MANUAL.<br>06/2024 11:16:39 (UTC 2:00) | AL Copia_S<br>Data fi : 26/06/7 | <b>Subhasta elect</b><br>2024 11:20:00 (UTC 2 | trònica Respons | able : EntidadJ<br>: 100.000,00 € | lavier<br>Tipus d'avaluació : Millor Preu | Format Excel o PDF                                                                                                    |
|-------------------------------------------------------------------------|----------------------------------------------------------------|---------------------------------|-----------------------------------------------|-----------------|-----------------------------------|-------------------------------------------|----------------------------------------------------------------------------------------------------|
| Ofertes                                                                 | Darreres ofertes                                               | Registres                       | Missatges                                     | Configuracions  |                                   |                                           | Estalvi 🍋                                                                                                    |
| formació d                                                              | le la subhasta                                                 |                                 |                                               |                 |                                   |                                           | 1.000,00 € (1,00%)                                                                                                    |
|                                                                         | Informació del procediment:                                    | SUBHASTA MA                     | ANUAL Copia                                   |                 |                                   |                                           |                                                                                                    |
| R                                                                       | Responsable de la subhasta:                                    | EntidadJavier                   |                                               |                 |                                   |                                           | Content of Content of Content |
|                                                                         | Codi d'idioma:                                                 | са                              |                                               |                 |                                   |                                           | ESTAT: CONNECTAT                                                                                                    |
|                                                                         | Data d'inici:                                                  | 26/06/2024 10:2                 | 22:00 (UTC 2:00)                              |                 |                                   |                                           |                                                                                                    |
|                                                                         | Data de finalització original:                                 | 29/06/2024 07:5                 | 50:00 (UTC 2:00)                              |                 |                                   |                                           |                                                                                                    |
|                                                                         | Data d'inici:                                                  | 26/06/2024 11:1                 | 16:39 (UTC 2:00)                              |                 |                                   |                                           |                                                                                                    |
|                                                                         | Data fi:                                                       | 26/06/2024 11:2                 | 20:00 (UTC 2:00)                              |                 |                                   |                                           |                                                                                                    |
|                                                                         | Unitat:                                                        | EUR                             |                                               |                 |                                   |                                           |                                                                                                    |
|                                                                         | Tipus de subhasta:                                             | Subhasta invers                 | sa                                            |                 |                                   |                                           |                                                                                                    |
|                                                                         | Versió de subhasta:                                            | Per article                     |                                               |                 |                                   |                                           |                                                                                                    |
|                                                                         | Total de digits:                                               | 17                              |                                               |                 |                                   |                                           |                                                                                                    |
|                                                                         |                                                                |                                 |                                               |                 |                                   |                                           |                                                                                                    |

Una vegada conclosa la subhasta, és possible crear informes de la subhasta en format PDF o Excel, generar propostes d'acord amb les ofertes de la subhasta i/o generar propostes i adjudicar. Es poden veure totes les opcions disponibles en el desplegable que apareix en la part dreta del botó "Crear informe":

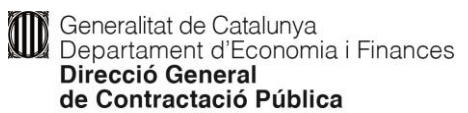

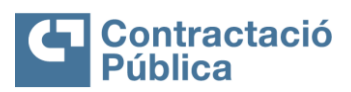

|                                                                           | VEF                                                                            | RSIÓ 1.1                                            |                                                                |                                 | Dat                  | a: 27/11/2024                                                                                                    | Pag. 26                                                                        |
|---------------------------------------------------------------------------|--------------------------------------------------------------------------------|-----------------------------------------------------|----------------------------------------------------------------|---------------------------------|----------------------|----------------------------------------------------------------------------------------------------|--------------------------------------------------------------------------------|
| aa de Trebat → Ser<br>P Tornar                                            | rvais → Expedients → Expedie                                                   | a – Subhastes                                       |                                                                |                                 |                      |                                                                                                    | ID de página 20000073 SMARTY-ajur                                              |
| Subhasta :<br>Títol : SUB<br>Data d'Inici : 26<br>Veure Gràfic<br>Ofertes | SUBHASTA MAN<br>BHASTA MANUAL<br>06/2024 11:16:39 (UTC 2:0<br>Darreres ofertes | IUAL Copia_Subhasta elect                           | rònica Responsabl<br>200) Valor inicial : 10<br>Configuracions | e : EntidadJavier<br>0 000.00 € | Tip                  | s d'avaluació : Millor Preu                                                                                                   | FINALITZADA<br>Crear informe<br>Crear informe en PDF<br>Crear informe en Excel |
| Total                                                                     | escripció Quantitat/U                                                          | 100.000,00 €<br>nitat Oferta inicial (unitat/total) | Oferta minima                                                  | 1.000,00 €<br>Estalvis O        | fertes # Pos         | 99.000,00 €<br>Ició # T                                                                                                    | Generar oferta Generar oferta i adjudicar 3                                    |
| 1 1                                                                       | Descripció 1 UN                                                                | <b>100.000,00 €</b><br>100.000,00 €                 | 1.000,00 €                                                     | 1.000,00 €<br>Estatvi 1.00%     | 2 (1<br>5 (2<br>1 (3 | 99.000.00 €<br>coches sualdea<br>99.410,00 €<br>empresa Sualdea<br>786.475,00 €<br>UTE Cartonajes Arancha +<br>Coches Sualdea | - Ofertes 8<br>ESTAT: CONNECTAT                                                |
|                                                                           |                                                                                |                                                     |                                                                |                                 |                      |                                                                                                    | Participants online (0)                                                        |

Si seleccioneu <u>"Crear informe en PDF"</u> el sistema genera i descàrrega automàticament l'informe en format PDF amb la informació sobre les darreres ofertes:

# Informe de la subhasta "Subhasta manual usuari (\*)\_Subhasta electrònica"

#### Dades de la subhasta

| Tipus de subhasta                             | Subhasta inversa                    |
|-----------------------------------------------|-------------------------------------|
| Versió de subhasta                            | Per article                         |
| Responsable                                   | Arancha_comprador                   |
| Data d'inici                                  | 21-10-2024 10:15:00 (UTC +02:00:00) |
| Data fi                                       | 21-10-2024 11:15:00 (UTC +02:00:00) |
| Interval de temps extra                       | 5                                   |
| Total de participants                         | 2                                   |
| Total d'ofertes                               | 3                                   |
| Subhasta amb publicitat                       | No                                  |
|                                               |                                     |
| <u>Resum de la subhasta</u>                   | Millor oferta                       |
|                                               | 1.541.324,00 €                      |
| Estalvi sobre el preu inicial(1.542.324,00 €) | 1.000,00 €                          |
| Estalvi en %, preu Inicial                    | 0,06%                               |

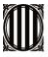

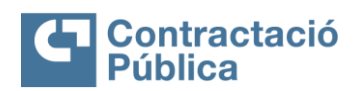

| MANUAL SERVEIS SUBHASTA ELECTRÒNICA (ENTITATS COMPRADORES) |                  |              |  |  |  |  |
|------------------------------------------------------------|------------------|--------------|--|--|--|--|
| VERSIÓ 1.1                                                 | Data: 27/11/2024 | Pag. 27 / 29 |  |  |  |  |

#### Resum de les ofertes

| Participant        | Nombre d'ofertes         | Nombre<br>d'ofertes |
|--------------------|--------------------------|---------------------|
| Arancha_proveedora | Oferta en 2 de 1 article | 2                   |
| Cartonajes Arancha | Oferta en 2 de 1 article | 1                   |

#### Llista de les ofertes per participant

| Posici<br>ó | Referènc<br>ia | Participant        | Darrera<br>Oferta  | Primera<br>oferta  | Estalvi<br>sobre el<br>preu<br>inicial | Total<br>d'ofertes |
|-------------|----------------|--------------------|--------------------|--------------------|----------------------------------------|--------------------|
| 1           | 1              | Arancha_proveedora | 1.541.324,<br>00 € | 1.542.324,<br>00 € | 0,06%                                  | 2                  |

| 2 | 1 | Cartonajes Arancha | 1.542.324,<br>00 € | 1.542.324,<br>00 € | 0% | 1 |
|---|---|--------------------|--------------------|--------------------|----|---|
|---|---|--------------------|--------------------|--------------------|----|---|

#### Evolució de les ofertes per participant

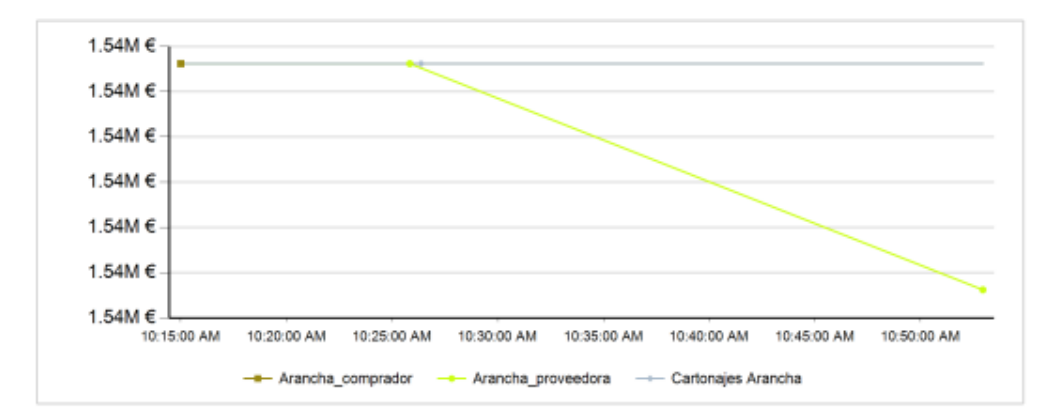

Aquest informe conté tota la informació rellevant sobre la subhasta, les ofertes realitzades durant la celebració i e les persones participants implicades.

D'altra banda, si selecciona <u>"Crear informe en Excel"</u> el sistema genera i descàrrega automàticament un informe amb totes les informacions de la subhasta en format Excel:

Full 1 "Configuració": ens apareix totes les característiques de la configuració de la subhasta realitzada:

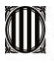

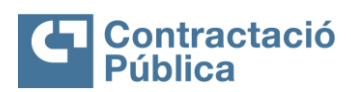

| VER                               | SIÓ 1.1                                    | Data: 27/11/2024                     | Pag. 28 / |  |  |  |
|-----------------------------------|--------------------------------------------|--------------------------------------|-----------|--|--|--|
| ٨                                 |                                            |                                      |           |  |  |  |
| Subhasta                          | Subbasta manual usuari (*). Subbasta elect | rònica                               | (         |  |  |  |
| Responsable                       | Arancha comprador                          |                                      |           |  |  |  |
| Codi de mercat                    | GovPt                                      |                                      |           |  |  |  |
| Codi d'idioma                     | са                                         |                                      |           |  |  |  |
| Data d'inici                      | 21-10-2024 10:15:00 (UTC +02:00:00)        |                                      |           |  |  |  |
| Data fi                           | 21-10-2024 11:15:00 (UTC +02:00:00)        |                                      |           |  |  |  |
| Moneda                            | EUR                                        |                                      |           |  |  |  |
| Tipus de subhasta                 | Subhasta inversa                           |                                      |           |  |  |  |
| Versió de subhasta                | Per article                                |                                      |           |  |  |  |
| Total de dígits                   | 17                                         |                                      |           |  |  |  |
| Total de decimals                 | 2                                          |                                      |           |  |  |  |
| Subhasta de prova                 | No                                         |                                      |           |  |  |  |
| Subhasta amb publicitat           | No                                         |                                      |           |  |  |  |
| Configuració de les opcions prin  | cipals                                     |                                      |           |  |  |  |
| Permetre temps extra automàti     | c Sí                                       |                                      |           |  |  |  |
| Ofertes per sota de la millor ofe | rta Sí                                     |                                      |           |  |  |  |
| Ofertes permeses                  | Millors ofertes de les meves ofertes       | Millors ofertes de les meves ofertes |           |  |  |  |
| Permetre temps extra manual       | No                                         |                                      |           |  |  |  |
| Permetre pausa                    | No                                         |                                      |           |  |  |  |
| Ocultar oferta actual             | No                                         |                                      |           |  |  |  |
|                                   |                                            |                                      |           |  |  |  |

## Full 2 "Participants": ens apareix tota la informació relativa als participants de la subhasta:

|    | A                              | В                                     | С                               | D                | E         |
|----|--------------------------------|---------------------------------------|---------------------------------|------------------|-----------|
| 1  | Nom                            | Contacte                              | Correu electrònic               | Nombre d'ofertes | CIF       |
| 2  | Arancha_proveedora             | 123456778                             | arancharodriguezmarty@gmail.com | 2                | D82184789 |
| 3  | Cartonajes Arancha             | 12345567                              |                                 | 1                | B38497830 |
| 4  |                                |                                       |                                 |                  |           |
| 5  |                                |                                       |                                 |                  |           |
| 6  |                                |                                       |                                 |                  |           |
| 7  |                                |                                       |                                 |                  |           |
| 8  |                                |                                       |                                 |                  |           |
| 9  |                                |                                       |                                 |                  |           |
| 10 |                                |                                       |                                 |                  |           |
| 11 |                                |                                       |                                 |                  |           |
| 12 |                                |                                       |                                 |                  |           |
| 13 |                                |                                       |                                 |                  |           |
| 14 |                                |                                       |                                 |                  |           |
| 15 |                                |                                       |                                 |                  |           |
| 16 |                                |                                       |                                 |                  |           |
| 17 |                                |                                       |                                 |                  |           |
| 18 |                                |                                       |                                 |                  |           |
|    | < > ··· Participants Darrera O | ferta Dades de l' oferta (Articles) N | Missatges + : ·                 |                  | _         |

Full 3 "Darrera oferta": ens apareix tota la informació relativa a la darrera oferta de la subhasta:

|    | A                 | В        | С          | D              | E                  | F                   | G           | Н                  | 1                  | J                  | K |
|----|-------------------|----------|------------|----------------|--------------------|---------------------|-------------|--------------------|--------------------|--------------------|---|
|    |                   |          |            |                |                    |                     | Millor      |                    | Estalvis Preu      | Estalvis % Preu    |   |
| 1  | Lot/Línia         | Unitat   | Quantitats | Valor inicial  | Arancha_proveedora | Cartonajes Arancha  | oferta      | Participant        | Inicial/Preu Final | Inicial/Preu Final |   |
| 2  | Manual usuari (*) | UN       | 1          | 1.542.324,00 € | 1.541.324,00 €     | 1.542.324,00 €      | 1.541.324,0 | Arancha_proveedora | 1.000,00 €         | 0,06 %             |   |
| 3  |                   |          |            |                |                    |                     |             |                    |                    |                    |   |
| 4  |                   |          |            |                |                    |                     |             |                    |                    |                    |   |
| 5  |                   |          |            |                |                    |                     |             |                    |                    |                    |   |
| 6  |                   |          |            |                |                    |                     |             |                    |                    |                    |   |
| 7  |                   |          |            |                |                    |                     |             |                    |                    |                    |   |
| 8  |                   |          |            |                |                    |                     |             |                    |                    |                    |   |
| 9  |                   |          |            |                |                    |                     |             |                    |                    |                    |   |
| 10 |                   |          |            |                |                    |                     |             |                    |                    |                    |   |
| 11 |                   |          |            |                |                    |                     |             |                    |                    |                    |   |
| 12 |                   |          |            |                |                    |                     |             |                    |                    |                    |   |
| 13 |                   |          |            |                |                    |                     |             |                    |                    |                    |   |
| 14 |                   |          |            |                |                    |                     |             |                    |                    |                    |   |
| 15 |                   |          |            |                |                    |                     |             |                    |                    |                    |   |
| 16 |                   |          |            |                |                    |                     |             |                    |                    |                    |   |
| 17 |                   |          |            |                |                    |                     |             |                    |                    |                    |   |
|    | < > Confi         | iguració | Participa  | nts Darrera    | Oferta Dades de l' | oferta (Articles) M | issatge 🚥   | + : •              |                    |                    | - |

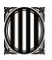

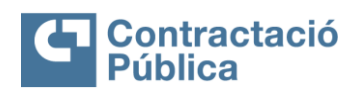

| MANUAL SERVEIS SUBHASTA ELECTRÒNICA (ENTITATS CO | OMPRADORES)      |              |
|--------------------------------------------------|------------------|--------------|
| VERSIÓ 1.1                                       | Data: 27/11/2024 | Pag. 29 / 29 |

Full 4 "Dades de l'oferta (Articles)": ens apareix tota la informació relativa les ofertes dels diferents participants:

| Α     | В                 | С      | D           | E           | F                           | G                           | Н                   |             | J         | K          | L            | Μ          |
|-------|-------------------|--------|-------------|-------------|-----------------------------|-----------------------------|---------------------|-------------|-----------|------------|--------------|------------|
| Refer |                   |        |             | Valor       |                             |                             |                     |             | Estalvis  | Estalvis   |              | Primera    |
| ència | Descripció        | Unitat | Quantitats  | inicial     | Empreses participants       | Responsable                 | Data / Hora         | Oferta      | (Unitat)  | (Total)    | Estalvis (%) | Oferta     |
| 1     | Manual usuari (*) | UN     | 1           | 1.542.324,0 | Arancha_proveedora          | Arancha Rodríguez Marty Pro | 21-10-2024 10:52:56 | 1.541.324,0 | 1.000,00€ | 1.000,00 € | 0,06 %       | 1.542.324, |
| 1     | Manual usuari (*) | UN     | 1           | 1.542.324,0 | Cartonajes Arancha          | Arancha Rodríguez Marty Pro | 21-10-2024 10:26:22 | 1.542.324,0 | 0,00 €    | 0,00 €     | 0 %          | 1.542.324, |
| 1     | Manual usuari (*) | UN     | 1           | 1.542.324,0 | Arancha proveedora          | Arancha Rodríguez Marty Pro | 21-10-2024 10:25:50 | 1.542.324,0 | 0,00 €    | 0,00 €     | 0 %          | 1.542.324, |
|       |                   |        |             |             |                             |                             |                     |             |           |            |              |            |
| >     | Configuraci       | ó Pa   | articipants | Darrera C   | ferta Dades de l' oferta (A | Articles) Missatge ••• +    |                     |             | _         | _          | _            | Þ          |

Full 5 "Missatges": en aquesta fulla podem veure els diferents missatges que s'han enviat a través de la plataforma de subhasta durant la subhasta:

|     | A              | В                                  | C                                      |
|-----|----------------|------------------------------------|----------------------------------------|
| 1   | Data           | Remitent                           | Missatge                               |
| 2   |                |                                    |                                        |
| 3   |                |                                    |                                        |
| 4   |                |                                    |                                        |
| 5   |                |                                    |                                        |
| 6   |                |                                    |                                        |
| 7   |                |                                    |                                        |
| 8   |                |                                    |                                        |
| 9   |                |                                    |                                        |
| 10  |                |                                    |                                        |
| 11  |                |                                    |                                        |
| 12  |                |                                    |                                        |
| 13  |                |                                    |                                        |
| 14  |                |                                    |                                        |
| 15  |                |                                    |                                        |
| 16  |                |                                    |                                        |
| 17  |                |                                    |                                        |
| 18  |                |                                    |                                        |
|     | < > ••• Pa     | articipants Darrera Oferta Dades d | e l' oferta (Articles) Missatges + : • |
| Lie | Accessibilidad | todo correcto                      |                                        |